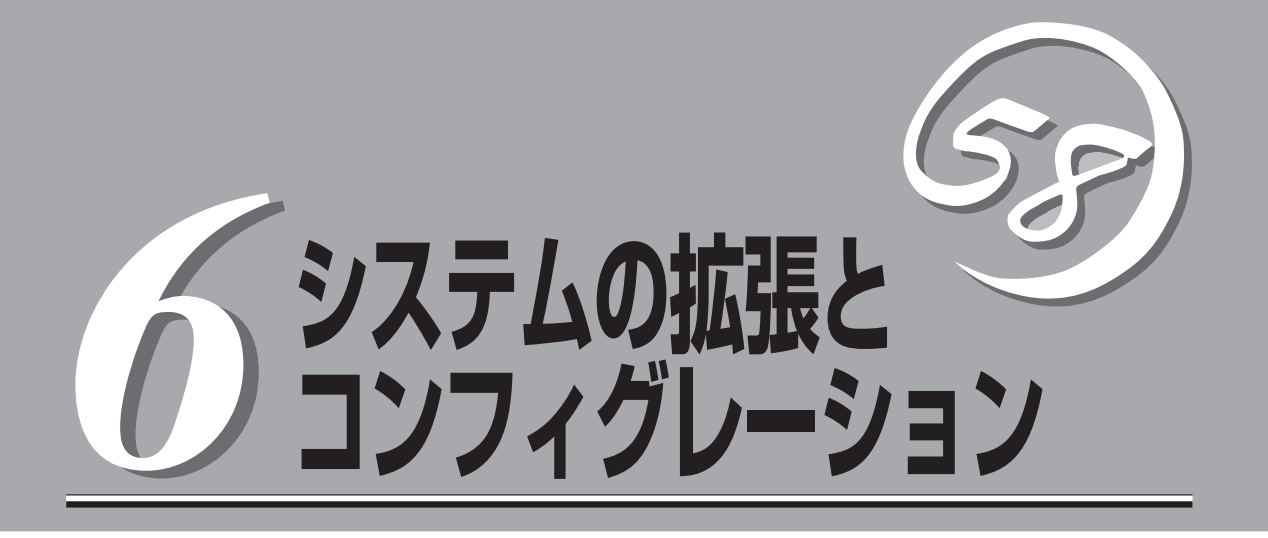

本装置用に用意されている各種オプションの取り付け/取り外しの手順や作業を行う際の注意事項について 説明します。システムの拡張後にシステムBIOSの設定を変更する必要がある場合があります。この章でシ ステムBIOS、ディスクアレイBIOS(内蔵ハードディスク用)のユーティリティについて操作方法や注意事 項を説明します。

| 作業を始める前に(→160ページ)           | 安全上の注意や取り扱いの際の注意事項につい<br>て説明しています。作業を始める前に必ず読ん<br>でください。       |
|-----------------------------|----------------------------------------------------------------|
| 取り付け/取り外しの準備(→162ページ)       | オプションデバイスの取り付け(または取り外し)<br>の準備ができるまでの手順について説明していま<br>す。        |
| 取り付け/取り外しの手順(→164ページ)       | オプションデバイスの取り付け(または取り外し)<br>の手順について説明しています。                     |
| システムBIOSコンフィグレーション(→182ページ) | BIOS SETUPユーティリティを使った本体の入<br>出力に関するコンフィグレーションにつ いて説<br>明しています。 |

# 作業を始める前に

本装置に取り付けられるオプションの取り付け方法および注意事項について記載しています。

## 安全上の注意

安全に正しくオプションの取り付け/取り外しをするために次の注意事項を必ず守ってくだ さい。

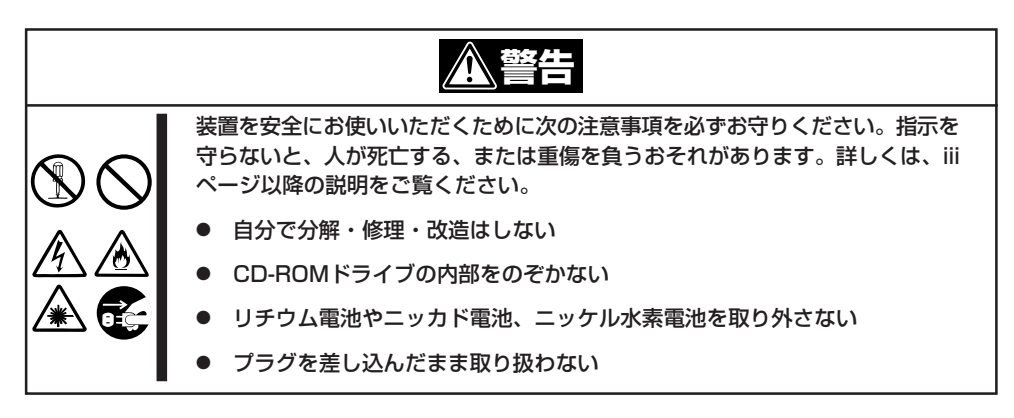

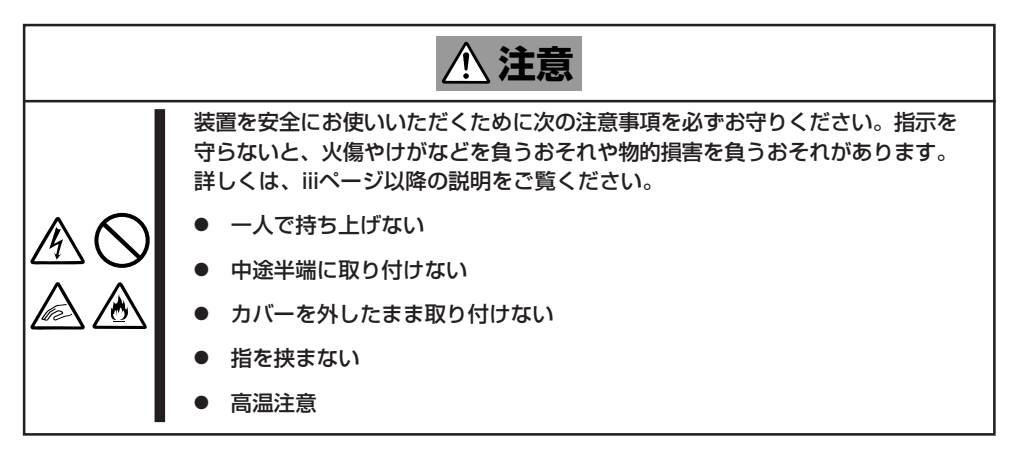

## 取り扱い上の注意

装置を正しく動作させるために次の注意事項を守ってください。

- ここで示すオプションの取り付け/取り外しはユーザー個人でも行えますが、この場合の 装置および部品の破損または運用した結果の影響についてはその責任を負いかねますの でご了承ください。本装置について詳しく、専門的な知識を持った保守サービス会社の 保守員に取り付け/取り外しを行わせるようお勧めします。
- オプションおよびケーブルはNECが指定する部品を使用してください。指定以外の部品を取り付けた結果起きた装置の誤動作または故障/破損についての修理は有料となります。
- ここで説明していない部品の取り付けや交換、取り外しをしないでください。説明され ていない部品やデバイスの取り付け/取り外し/交換は保守員が行います。

## 静電気対策について

本体内部の部品は静電気に弱い電子部品で構成されています。取り付け/取り外しの際は静 電気による製品の故障に十分注意してください。

● リストストラップ(アームバンドや静電気防止手袋など)の着用

リスト接地ストラップを手首に巻き付けてください。手に入らない場合は部品を触る前 に筐体の塗装されていない金属表面に触れて身体に蓄積された静電気を放電します。 また、作業中は定期的に金属表面に触れて静電気を放電するようにしてください。

#### ● 作業場所の確認

- 静電気防止処理が施された床またはコンクリートの上で作業を行います。
- カーペットなど静電気の発生しやすい場所で作業を行う場合は、静電気防止処理を 行った上で作業を行ってください。
- 作業台の使用

静電気防止マットの上に本装置を置き、その上で作業を行ってください。

- 着衣
  - ウールや化学繊維でできた服を身につけて作業を行わないでください。
  - 静電気防止靴を履いて作業を行ってください。
  - 取り付け前に貴金属(指輪や腕輪、時計など)を外してください。
- 部品の取り扱い
  - 取り付ける部品は本装置に組み込むまで静電気防止用の袋に入れておいてください。
  - 各部品の縁の部分を持ち、端子や実装部品に触れないでください。
  - 部品を保管・運搬する場合は、静電気防止用の袋などに入れてください。

# 取り付け/取り外しの準備

次の手順に従って部品の取り付け/取り外しの準備をします。

## 手順

部品の取り付け/取り外しの作業をする前に準備をします。

- 1. OSのシャットダウン処理を行う。
- 本体の電源をOFF(POWER/SLEEPラン プ消灯)にする。
- 3. 本体に接続しているすべてのケーブルお よび電源コードを取り外す。

以上で完了です。部品の取り付け取り外 しにはプラスドライバとマイナスドライ バが必要です。用意してください。

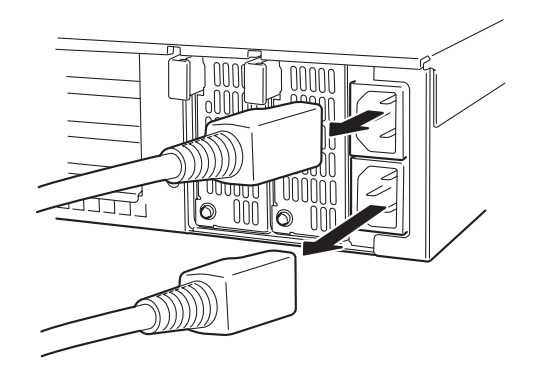

## 取り付け/取り外し後の確認

オプションの増設や部品の取り外しをした後は、次の点について確認してください。

● 取り外した部品を元どおりに取り付ける

増設や取り外しの際に取り外した部品 やケーブルは元どおりに取り付けてく ださい。取り付けを忘れたり、ケーブ ルを引き抜いたままにして組み立てる と誤動作の原因となります。特に、内 部の部品を取り扱った後は、FPCケー ブルが確実に接続されていて、固定用 キャップで固定されていることを確認 してください。また、部品やケーブル は中途半端に取り付けず、確実に取り 付けてください。

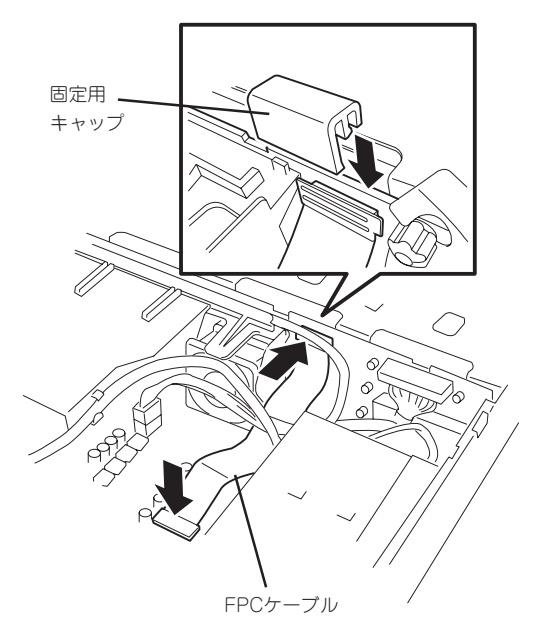

#### ● 装置内部に部品やネジを置き忘れていないか確認する

特にネジなどの導電性の部品を置き忘れていないことを確認してください。導電性の部 品がマザーボード上やケーブル端子部分に置かれたまま電源をONにすると誤動作の原因 となります。

#### ● 装置内部の冷却効果について確認する

内部に配線したケーブルが冷却用の穴をふさいでいないことを確認してください。冷却 効果を失うと装置内部の温度の上昇により誤動作を引き起こします。

#### ● ツールを使って動作の確認をする

増設したデバイスによっては、診断ユーティリティやBIOSセットアップユーティリティ などのツールを使って正しく取り付けられていることを確認しなければいけないものが あります。それぞれのデバイスの増設手順で詳しく説明しています。参照してくださ い。

# 取り付け/取り外しの手順

次の手順に従って部品の取り付け/取り外しをします。

## 本体 - ラックからの引き出し -

ハードディスクと電源ユニットを除く部品の取り付け/取り外しの作業は本体をラックから 引き出した状態で行います。

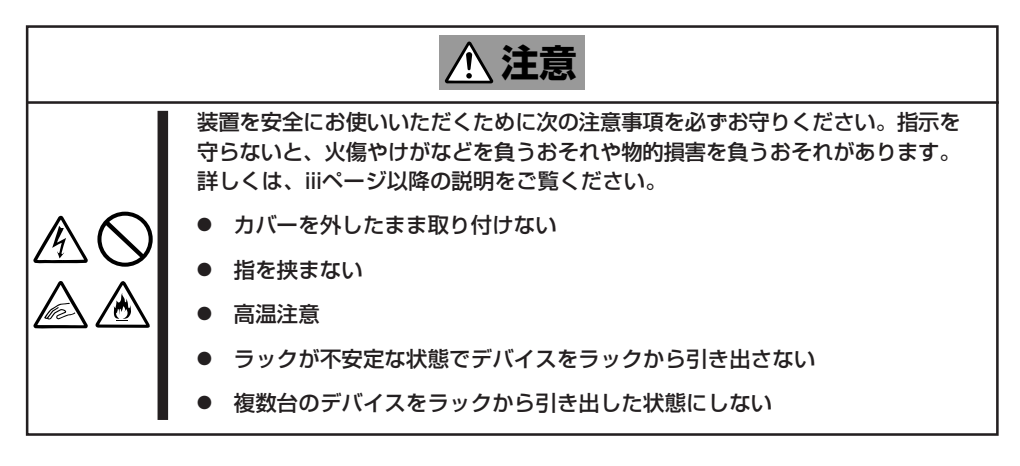

- 1. 162ページを参照して準備をする。
- 2. セキュリティロックを解除してフロント ベゼルを取り外す。

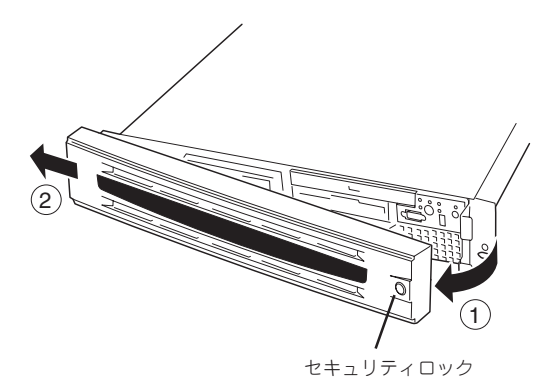

- ハンドル
- 3. 前面のセットスクリュー2本をゆるめ る。
- ハンドルを持ってゆっくりと静かにラックから引き出す。

tyhadya-

「カチッ」と音がしてラッチされます。

ラックへ戻す場合は、本体側面のレールにあるリリースレバーを押して、ラッチされた状態 を解除してください。このときに指を挟んだりしないよう十分に注意してください。

## トップカバー

内蔵デバイスの取り付け/取り外しや内部のケーブル接続を変更するときはトップカバーを 取り外します。

## 取り外し

- 1. 162ページを参照して準備をする。
- 本体をラックから引き出す(164ページ参 照)。
- トップカバーにあるロックボタンを押し ながら装置背面へスライドさせる。
- トップカバーを持ち上げて本体から取り 外す。

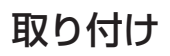

トップカバーを取り付けるときは、トップカバー のタブが本体フレームに確実に差し込まれている ことを確認してください。

トップカバーを本体前面に向かってスライドさせま す。「カチッ」と音がしてトップカバーがロックされ ます。このときにリリースボタンの状態を確認して ください。確実にロックされるとリリースボタンが 上に上がった状態になります。下に押された状態(く ぼんだ状態)の時はトップカバーをもう一度本体前面 に向けてスライドさせてください。それでもロック されない場合は、いったんトップカバーを取り外し てから、もう一度取り付け直してください。

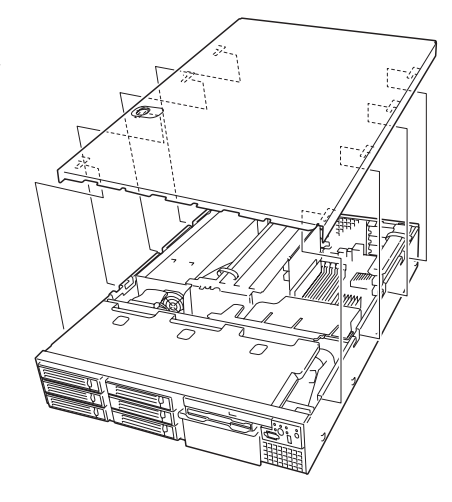

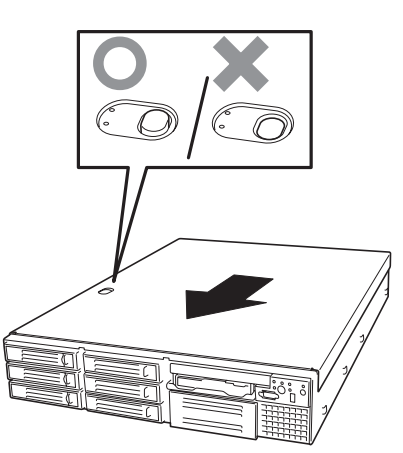

## DIMM

DIMM(Dual Inline Memory Module)は、マザーボード上のDIMMソケットに取り付けます。

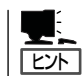

メモリは最大1GBまで増設できます(標準装備のDIMMも交換が必要)。出荷時には、DIMM #1Aと1Bに128MBのDIMMを搭載しています。

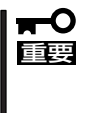

重要

- DIMMは大変静電気に弱い電子部品です。装置の金属フレーム部分などに触れて身体の 静電気を逃がしてからボードを取り扱ってください。また、ボードの端子部分や部品を 素手で触ったり、ボードを直接机の上に置いたりしないでください。静電気に関する説 明は161ページで詳しく説明しています。
- NECで指定していないDIMMを使用しないでください。サードパーティのDIMMなどを 取り付けると、DIMMだけでなく本体が故障するおそれがあります。また、これらの製 品が原因となった故障や破損についての修理は保証期間中でも有料となります。

#### DIMMの 増設 順序

DIMMは、DIMM番号の小さい順に2枚単位で増設します。

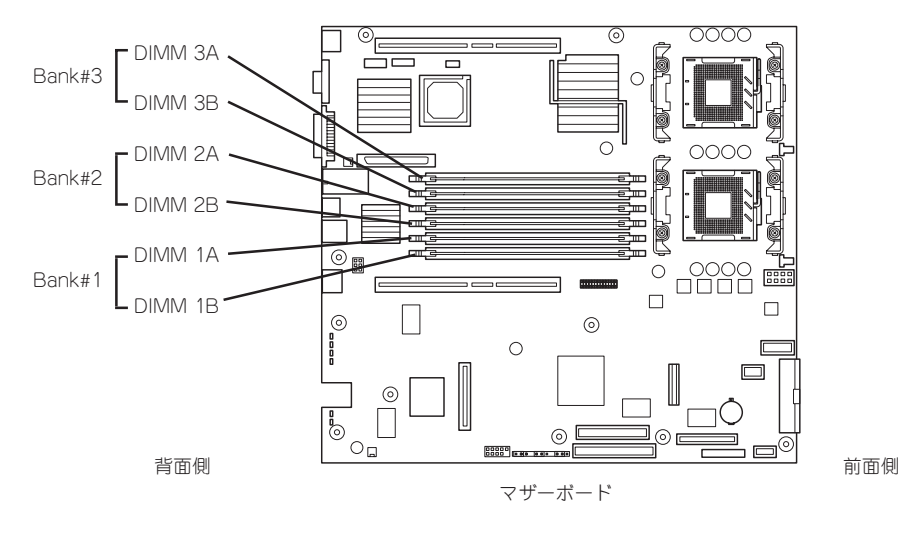

インタリーブ装置であるため、Bank単位<sup>\*1</sup>に2枚のDIMMを増設してください。1つの Bank内に異なる仕様<sup>\*2</sup>のDIMMを実装すると正常に動作しません。

- \*1 Bank単位とはイラストで示す#1Aと#1B、#2Aと#2B、#3Aと#3Bでそれぞれ1単 位です(記号はマザーボード上にも印刷されています)。
- <sup>\*2</sup> DIMMの仕様は、DIMMに貼ってあるラベルに下記の内容で表示されています。
  - (例) 266MHz・Bufferred・128MB・ロウアドレス12ビット・カラムアドレス 10ビット・Single sideの場合

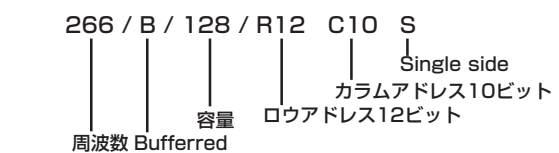

## 取り付け

次の手順に従ってDIMMを取り付けます。

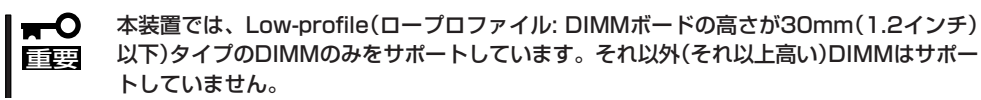

- 1. 162ページを参照して準備をする。
- 2. 本体をラックから引き出す(164ページ参照)。
- 3. トップカバーを取り外す(165ページ参照)。
- DIMMを取り付けるソケットに取り付け られているDIMMカパーを取り外す。

ソケット両側のレバーを広げると、カ バーがソケットから外れます。

### 

取り外したDIMMカバーは、大切に保 管しておいてください。

5. DIMMをソケットにまっすぐ押し込む。

### チェック

- DIMMの向きに注意してください。 DIMMの端子側には誤挿入を防止す るための切り欠きがあります。
- ソケットへ押す込むときは過度の 力を加えないでください。ソケッ トや端子部分を破損するおそれが あります。

DIMMがDIMMソケットに差し込まれる とレバーが自動的に閉じます。

- 手順1~3で取り外した部品を取り付ける。
- 7. 電源をONにして、SETUPを起動して「Advanced」-「Memory Configuration」の順でメニューを 選択し、増設したDIMMのステータス表示が「Installed」になっていることを確認する(195ページ 参照)。

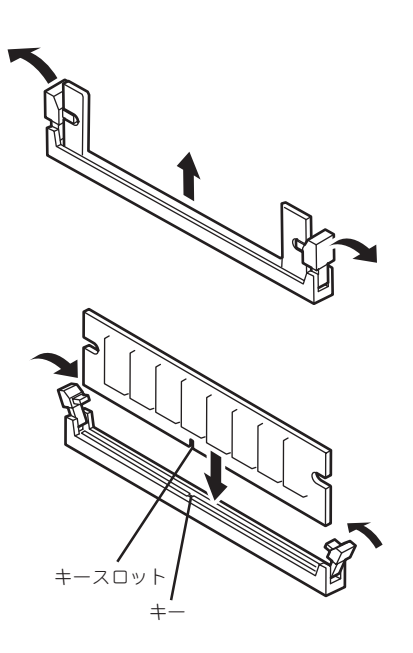

## 取り外し

次の手順に従ってDIMMを取り外します。

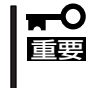

- 故障したDIMMを取り外す場合は、POSTやESMPROで表示されるエラーメッセージを 確認して、取り付けているDIMMソケットを確認してください。
- DIMMは最低2枚1組搭載されていないと動作しません。
- 1. 162ページを参照して準備をする。
- 2. 本体をラックから引き出す(164ページ参照)。
- 3. トップカバーを取り外す(165ページ参照)。
- 取り外すDIMMのソケットの両側にある レバーを左右にひろげる。
   ロックが解除されDIMMを取り外せま す。
- 5. 手順3で取り外した部品を取り付ける。

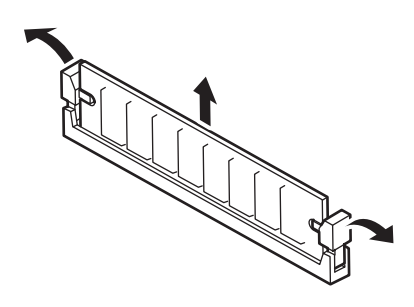

6. 本体の電源をONにしてSETUPを起動して「Advanced」-「Memory Configuration」-「Memory Retest」を「Enabled」に設定し、取り外したDIMMのエラー情報をクリアする(195ページ参照)。

## プロセッサ(CPU)

標準装備のCPU(Intel<sup>®</sup> Xeon<sup>™</sup> Processor)に加えて、もう1つCPUを増設し、マルチプロ セッサシステムで運用することができます。

- CPUは大変静電気に弱い電子部品です。装置の金属フレーム部分などに触れて身体の 静電気を逃がしてからボードを取り扱ってください。また、CPUの端子部分や部品を 素手で触ったり、CPUを直接机の上に置いたりしないでください。静電気に関する説 明は161ページで詳しく説明しています。
  - 取り付け後の確認ができるまではシステムへの運用は控えてください。
  - NECで指定していないCPUを使用しないでください。サードパーティのCPUなどを取 り付けると、CPUだけでなく本体が故障するおそれがあります。また、これらの製品 が原因となった故障や破損についての修理は保証期間中でも有料となります。

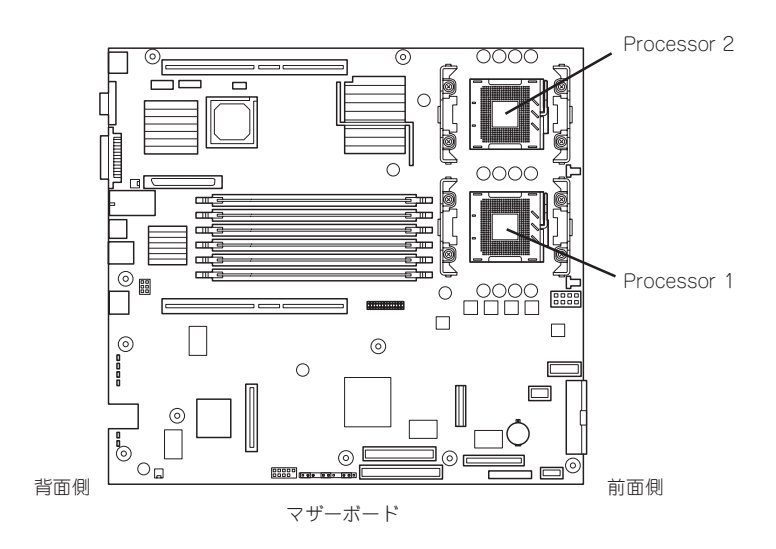

## 取り付け

次の手順に従ってCPUを取り付けます。

- 1. 162ページを参照して準備をする。
- 2. 本体をラックから引き出す(164ページ参照)。
- 3. トップカバーを取り外す(165ページ参照)。
- プロセッサダクトを持ち上げて取り外す。

## <u>بر المجترعة</u>

フロントUSBケーブルがダクトの周り を沿うように配線されています。取り 付けの際に正しく配線できるように ケーブルのルートやケーブルの固定位 置を確認しておいてください。

5. CPUソケットの位置を確認する。

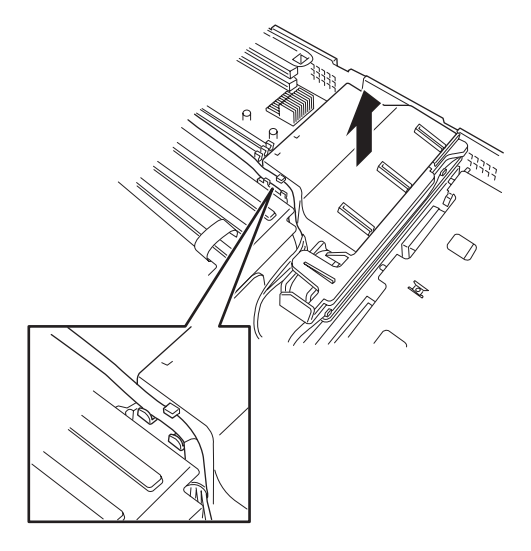

リテンション

 ソケットのレバーを持ち上げてダストカ バーを取り除く。

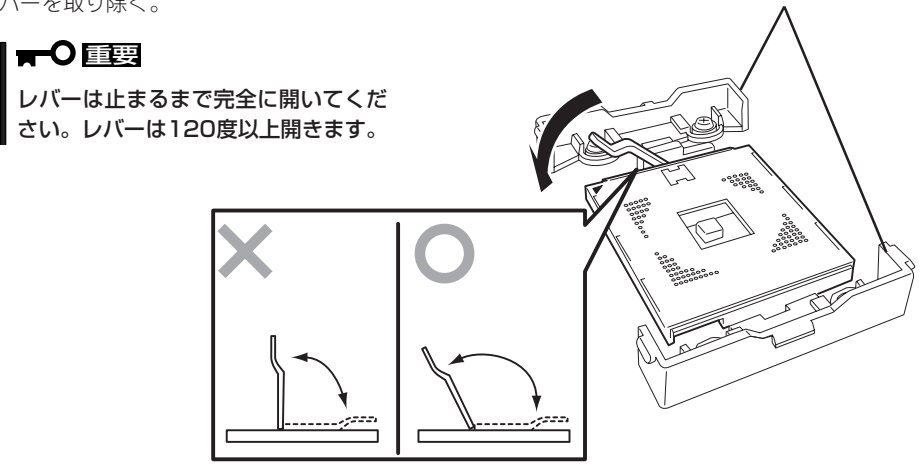

システムの拡張とコンフィグレーション

7. CPUをソケットの上にていねいにゆっく りと置く。

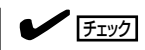

CPUの向きに注意してください。CPU とソケットは誤挿入を防止するために CPUとソケットにはピンマークがあり ます。CPUとソケット側のピンマーク を確認して正しく取り付けてくださ い。

ピンマ

8. CPUを軽くソケットに押しつけてからレ バーを倒して固定する。

9. ヒートシンクをCPUの上に置く。

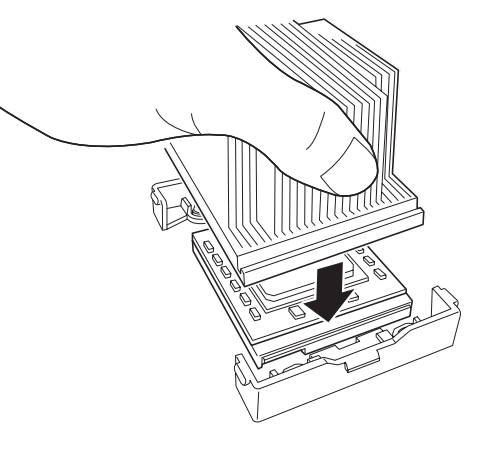

 ヒートシンククリップでヒートシンクを 固定する。

> ヒートシンククリップの一方のクリップ をリテンションのタブに引っかけます。 次に、クリップを押さえながら、リテン ションの側面中央にあるタブにクリップ を引っかけます。 最後に、もう一方のヒートシンククリッ プをリテンションのタブに引っかけま す。

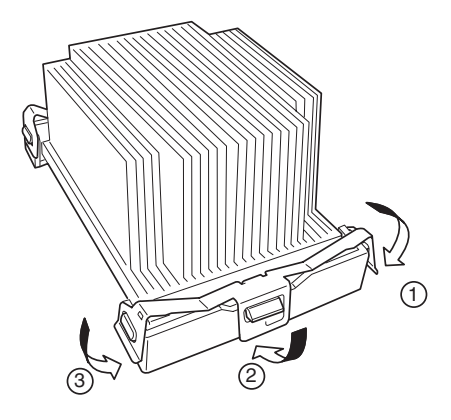

11. ヒートシンクがマザーボードと水平に取り付けられていることを確認する。

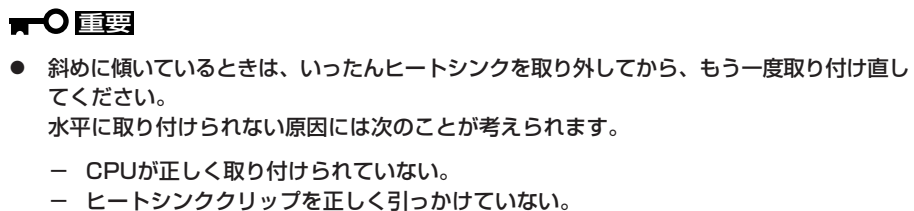

- ビードシンシシシックを止しく引つかりていない。
- 固定されたヒートシンクを持って動かさないでください。
- 12. プロセッサダクトを取り付ける。

本体前面から見て、右側3つのファンを覆うようにして置いて、まっすぐに本体へ押しつけると取り付けられます。

- 13. 取り外した部品を取り付ける。
- 14.  $[Main] \times = -O[Processor Settings] [Processor Retest] \& [Enabled] [cf3.]$

ハードウェアの構成情報を更新するためです。詳しくは190ページをご覧ください。

## 取り外し

重要

CPUを取り外すときは、「取り付け」の手順1~4を参照して取り外しの準備をした後、手順10~6の逆の手順を行ってください。ヒートシンクはヒートシンククリップをマイナスドライバ、または増設CPUに添付の取り外し工具を使って取り外した後、ヒートシンクを水平に少しずらすようにして動かしてから取り外してください(この後の「重要」の3項目を参照してください)。

┏━〇 ● CPUの故障以外で取り外さないでください。

<増設CPUに添付の取り外し工具を使った取り外し例>

- CPU #2にCPUを取り付けていない場合は、ダストカバーを取り付けておいてください。
  - 運用後は熱によってヒートシンクの底にあるクールシートがCPUに粘着している場合 があります。ヒートシンクを取り外す際は、左右に軽く回して、ヒートシンクがCPU から離れたことを確認してから行ってください。CPUに粘着したままヒートシンクを 取り外すとCPUやソケットを破損するおそれがあります。

CPUを取り外した後、SETUPを起動して「Main」-「Processor Settings」-「Processor Retest」の順でメニューを選択し、取り外したCPUのエラー情報をクリアしてください(190 ページ参照)。

また、交換した場合は、加えて「Main」ー「Processor Settings」の順でメニューを選択し、 増設したCPUのIDおよびL2 Cache Sizeが正常になっていることを確認してください(190 ページ参照)。

## PCIボード

本体には、PCIボードを取り付けることのできる「ライザーカード(2種類)」をマザーボード上 に搭載しています。ライザーカードにはPCIボードを各3枚ずつ取り付けることができます (標準装備のディスクアレイコントローラを含めて合計で6枚のPCIボードを搭載可能)。 それぞれのライザーカードにあるPCIボードスロットにネットワーク拡張用やファイルデバ イス機能拡張用のPCIボードを接続します。

- PCIボードおよびライザーカードは大変静電気に弱い電子部品です。本体の金属フレーム部分などに触れて身体の静電気を逃がしてからPCIボードを取り扱ってください。また、PCIボードおよびライザーカードの端子部分や部品を素手で触ったり、PCIボードおよびライザーカードを直接机の上に置いたりしないでください。静電気に関する説明は161ページで詳しく説明しています。
  - 取り付けることができるPCIボードの組み合わせには制限事項があります。詳細はお買い求めの販売店または保守サービス会社までお問い合わせください。
  - Low-profile(ロープロファイル)タイプとFull-height(フルハイト)タイプのPCIボード で接続できるライザーカードが異なります。ボードの仕様を確認してから取り付けてく ださい。

ヒント

PCIボードによっては、オンボード上の拡張ROMを利用するものもあります。ボードに添付の説明書を参照し、拡張ROMの展開が必要であるかどうかを確認してください。設定は、BIOSセットアップユーティリティ「SETUP」を使います。詳しくは、192ページを参照してください。

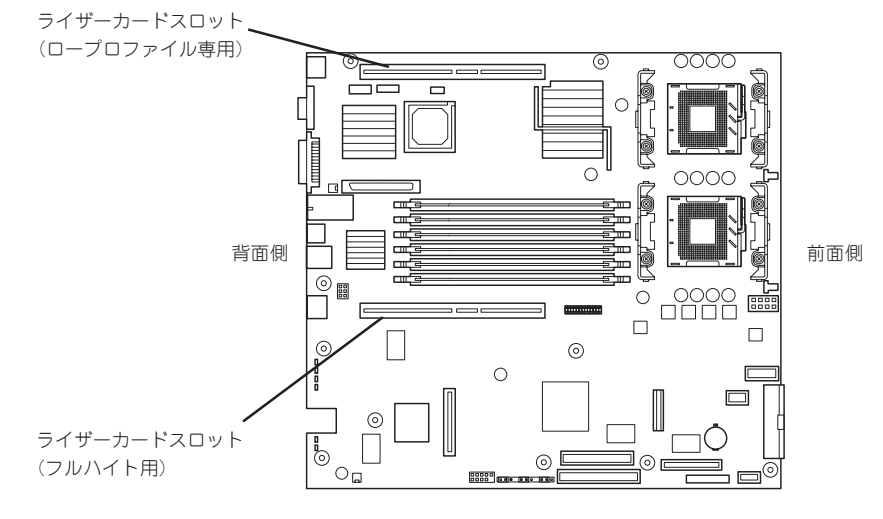

マザーボード

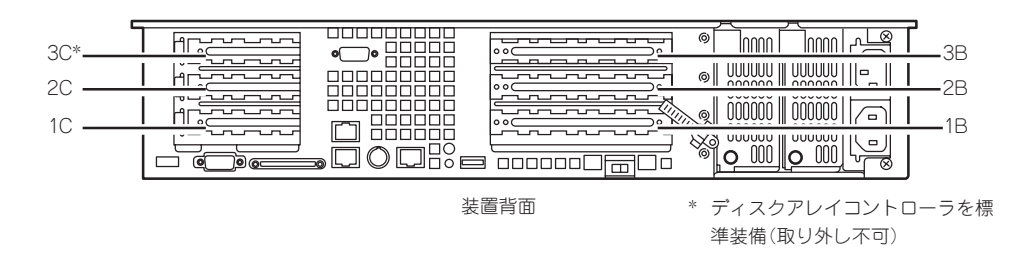

### 注意事項

取り付けや取り外しの際には次の点について注意してください。

- ライザーカードの端子部や電子部品のリード線には直接手を触れないよう注意してください。手の油や汚れが付着し、接続不良を起こしたり、リード線の破損による誤動作の原因となります。
- ライザーカードによって接続できるPCIボードのタイプが異なります。ボードの仕様を確認してから取り付けてください。
- 標準装備のディスクアレイコントローラを取り付けたスロットより下のスロットにボードを取り付けている場合は、ディスクアレイコントローラボード上のLEDコネクタとマザーボード上のDAC LEDコネクタを本体に添付のLED中継ケーブルで接続することはできません(ディスクアレイコントローラに接続されたハードディスクのアクセス状態を本体前面のディスクアクセスランプに表示させることができません)。
- 本装置の起動時のPCIバススロットのサーチ順位は次のとおりです。

 $3B \rightarrow 2B \rightarrow 1B \rightarrow 3C \rightarrow 2C \rightarrow 1C$ 

OSやディスクアレイBIOSユーティリティなどで同種のPCIデバイス(オンボードのPCIデバイスも含む)の認識順序が上記のサーチ順と異なる場合があります。次の表のPCIバス番号やデバイス番号、機能番号を参照してPCIデバイスのスロット位置を確認してください。

| PCIデバイス             | PCIバス番号 | デバイス番号 | 機能番号 |
|---------------------|---------|--------|------|
| オンボードNIC 1          | 3       | 7      | 0    |
| オンボードNIC 2          | 3       | 7      | 1    |
| スロット1B              | 3       | 8      | Х    |
| スロット2B              | 3       | 9      | Х    |
| スロット3B              | 3       | 10     | Х    |
| オンボードSCSI Ch.A(外部用) | 4*      | 7      | 0    |
| オンボードSCSI Ch.B(内部用) | 4*      | 7      | 1    |
| スロット1C              | 4*      | 8      | Х    |
| スロット2C              | 4*      | 9      | Х    |
| スロット3C              | 4*      | 10     | Х    |

\* スロット1B、2B、3Bに取り付けられたボードによってバス番号が5以上に なる場合があります。

- ブートしないLANデバイスのオプションROMはBIOSセットアップユーティリティで 「Disabled」に設定してください。
- スロット3BにLANデバイスを増設した場合、LANポートに接続したコネクタを抜くときは、コネクタのツメが手では押しにくくなっているため、マイナスドライバなどを使用してツメを押して抜いてください。その際に、マイナスドライバなどがLANポートやその他のポートを破損しないよう十分に注意してください。

- ブート可能なPCIカードを増設すると、ブートの優先順位が変更されることがあります。
   増設後にBIOSセットアップユーティリティの「Boot」の「Boot Device Priority」サブメニューで設定し直してください。
- 同じPCIライザーカード上にあるスロット(1C、2C、3Cまたは1B、2B、3B)のうち、 いずれかのスロットに33MHzでのみ動作するオプションを取り付けた場合、そのPCIラ イザーカードの他のスロットに取り付けたオプションも33MHzで動作します。

### サポートしているボードと搭載可能スロット

|           |             |                 |       | スロット      |         |        |            |        |                             |        |  |
|-----------|-------------|-----------------|-------|-----------|---------|--------|------------|--------|-----------------------------|--------|--|
|           |             |                 |       |           | 64-bit/ | /100M⊢ | lz/3.3V    | 64-bit | /100MH                      | z/3.3V |  |
|           |             |                 | PCI1C | PCI2C     | PCI3C   | PC1B   | PCI2B      | PCI3B  |                             |        |  |
| 型名        | スロット<br>サイズ |                 | L     | ow-profi  | le      | I      | Full-heigh | nt     | 制限事項                        |        |  |
|           | 製品名         | PCIボード<br>タイプ*  |       | 3.3V 3.3V |         |        |            |        |                             |        |  |
|           |             | 搭載可能な<br>ボードサイズ |       | MD2       |         | フ      | ル/ショー      | -ト     |                             |        |  |
| N8104-84  | 1000BASE-SX | 〈接続ボード          | 0     | —         | —       | —      | —          | —      | 最大1枚搭載可能。                   |        |  |
| N8104-104 | 1000BASE-T持 | <b>妾続ボード</b>    | _     | —         | -       | 0      | _          | _      | 最大1枚搭載可能。                   |        |  |
| N8104-88  | 100BASE-TX  | 妾続ボード           | _     | _         | _       | 0      | 0          | _      | 最大2枚搭載可能、<br>PCI 2C→1Cの順に搭載 |        |  |
| N8104-86  | 100BASE-TX  | 妾続ボード           | 0     | 0         | 0       | _      | _          | _      | PCI 3B→2B→1Bの順に搭載           |        |  |

○ 搭載可能 - 搭載不可

\* ボードの奥行きサイズ。

Full-heightの場合: 173.1mmまで(ショートサイズ)、312mmまで(フルサイズ) Low-profileの場合: 119.9mmまで(MD1)、167.6mmまで(MD2)

## 取り付け

次の手順に従ってライザーカードにPCIボードを取り付けます。

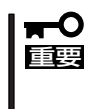

- それぞれのライザーカードがサポートするボードタイプ(ロープロファイルかフルハイ トタイプ)と取り付けるPCIボードのタイプを確認してください。
  - PCIボードを取り付けるときは、ボードの接続部の形状とライザーカードにあるコネクタの形状が合っていることを確認してください。
- 1. 162ページを参照して準備をする。
- 2. 本体をラックから引き出す(164ページ参照)。
- 3. トップカバーを取り外す(165ページ参照)。

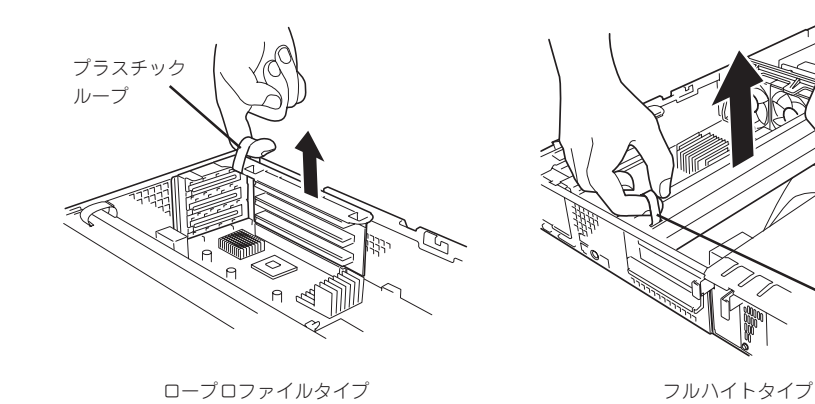

プラスチック ループ

5. リテーナクリップのロックを解除して開く。

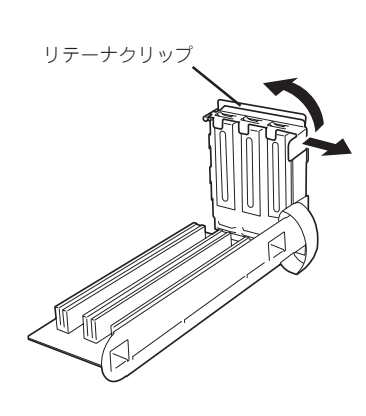

ロープロファイルタイプ

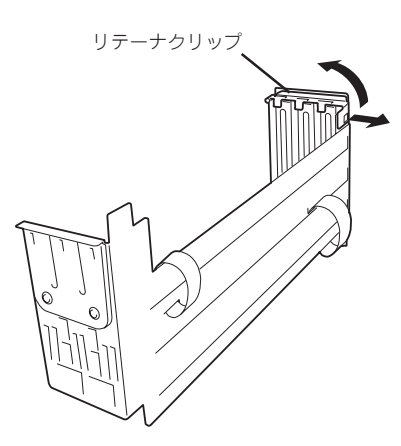

フルハイトタイプ

6. 増設スロットカバーを取り外す。

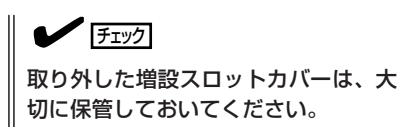

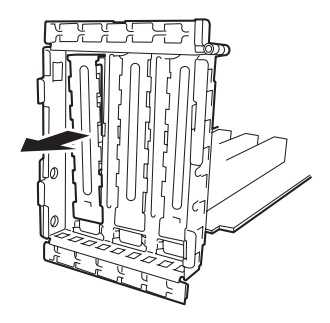

7. ライザーカードにPCIボードを取り付ける。

ライザーカードのスロット部分とPCIボードの端子部分を合わせて、確実に差し込みます。

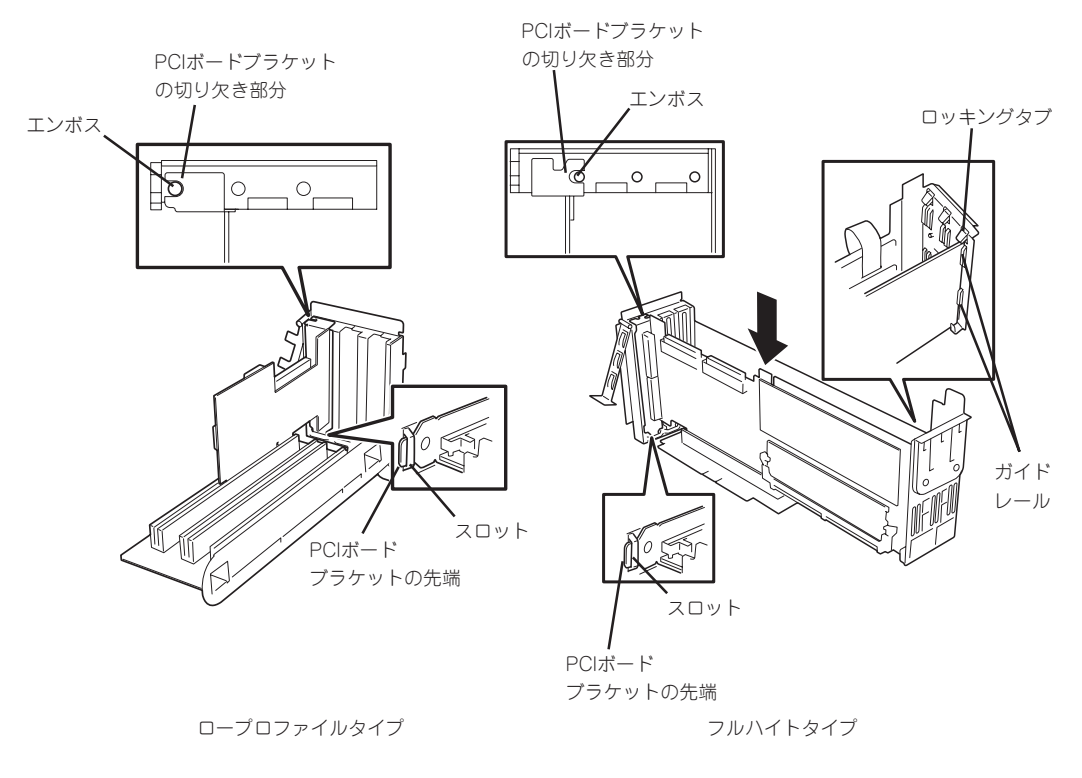

#### **∎**O iiie

- ライザーカードやPCIボードの端子部分には触れないでください。汚れや油が付いた状態で 取り付けると誤動作の原因となります。
- うまくボードを取り付けられないときは、ボードをいったん取り外してから取り付け直して ください。ボードに過度の力を加えるとPCIボードやライザーカードを破損するおそれがあ りますので注意してください。

### **チェック**

- PCIボードブラケットの切り欠き部分がエンボスによって位置決めされていることを確認してください(他のボードのブラケットや増設スロットカバーも含む)。
- PCIボードブラケットの先端がライザーカードの固定スロットに差し込まれていることを確認してください。
- フルハイトのPCIボードの場合、PCIボードブラケットと反対側のボードのエッジがライ ザーカードのロッキングタブで固定されいることを確認してください。

8. リテーナクリップを閉じてロックする。

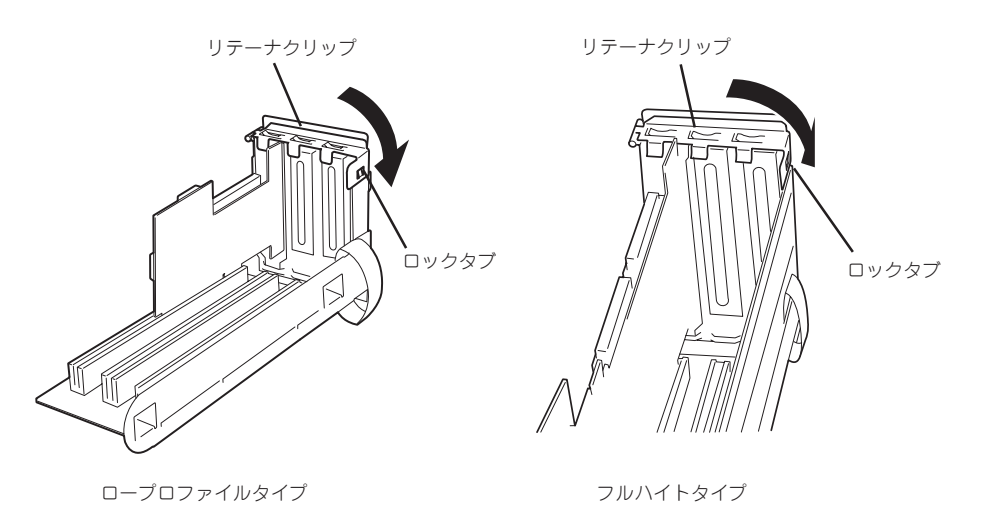

9. ライザーカードをマザーボードのスロットに接続する。

ライザーカードの端子部分とマザーボード上のスロット部分を合わせて、確実に差し込みます。

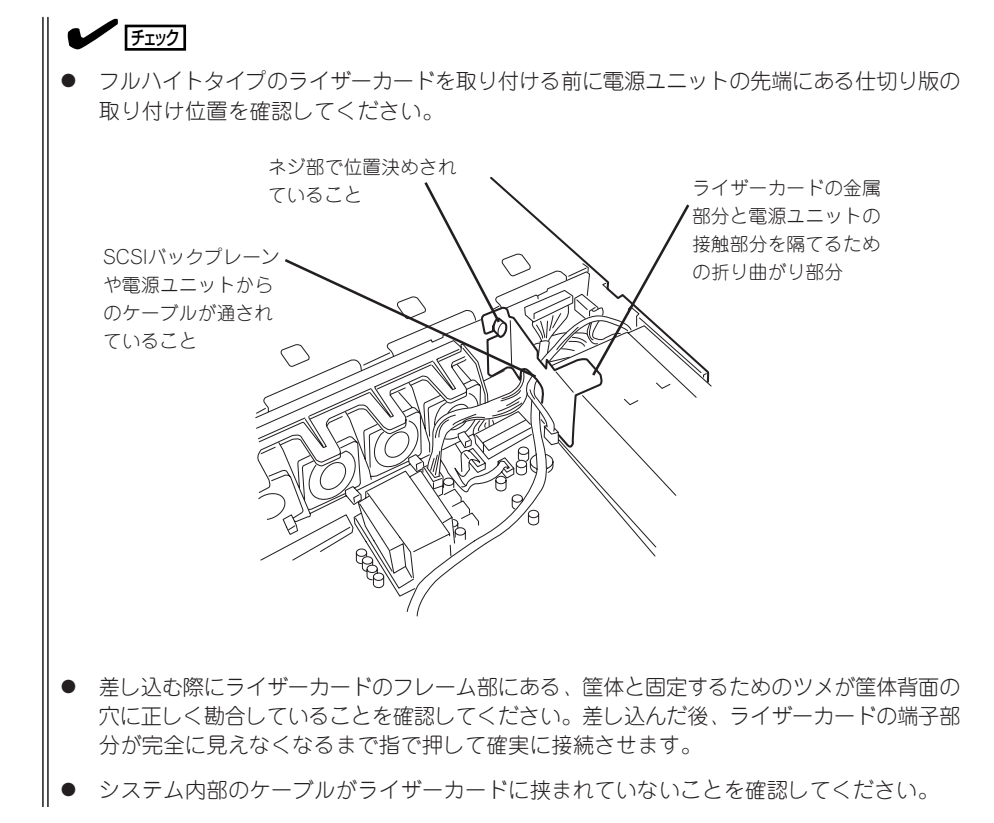

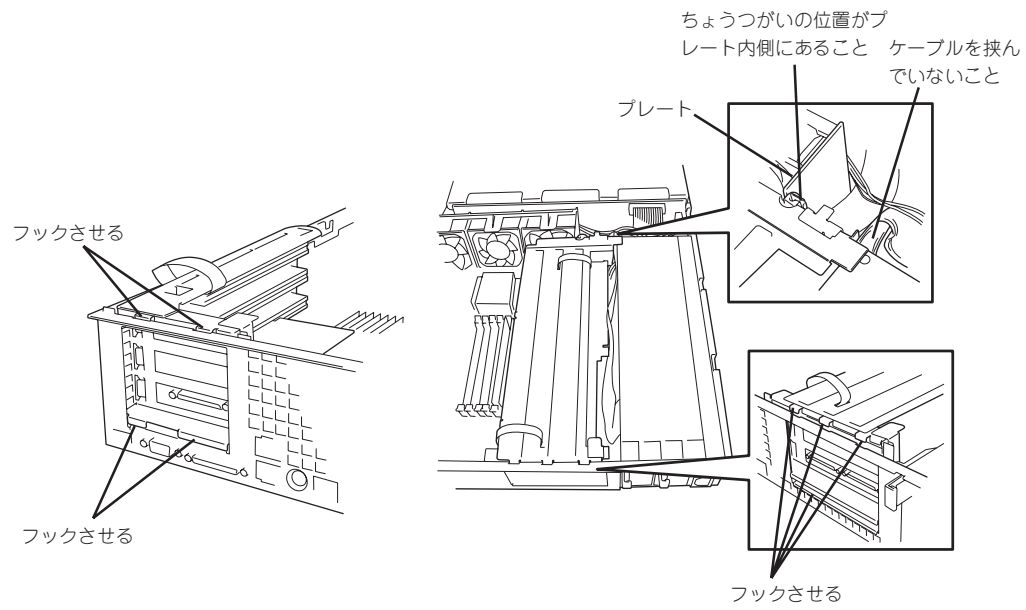

ロープロファイルタイプ

フルハイトタイプ

10. 差し込んだ後、指で押して確実に接続させる。

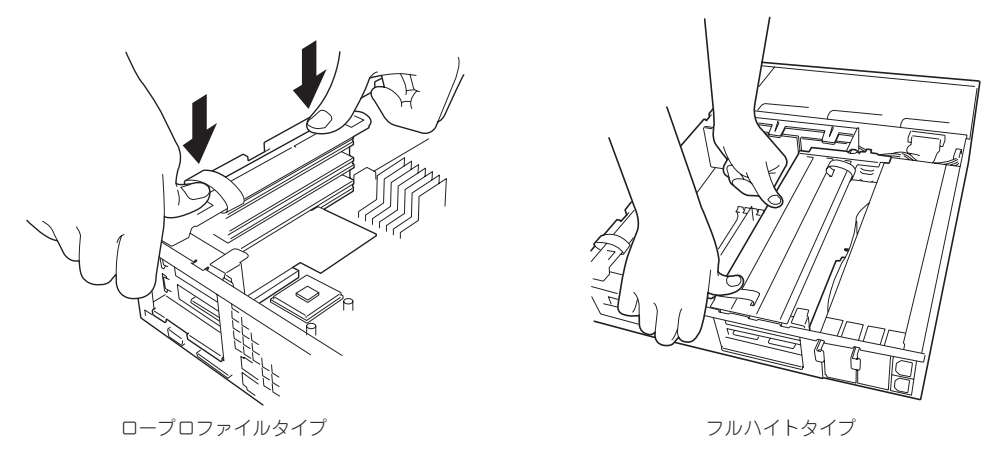

- 11. 取り外した部品を取り付ける。
- 12. 本体の電源をONにしてBIOSセットアップユーティリティを起動して「Advanced」メニューの 「Reset Config Data」を「Yes」にする。

ハードウェアの構成情報を更新するためです。詳しくは191ページをご覧ください。

**13.** 取り付けたボードに搭載されているBIOSコンフィグレーションユーティリティを起動してボード のセットアップをする。

ユーティリティの有無や起動方法、操作方法はボードによって異なります。詳しくはボードに添 付の説明書を参照してください。また、起動可能なデバイスが接続されたPCIボード(ディスクア レイコントローラやLANボードなど)を増設した場合、ブート優先順位がデフォルトに変更される ことがあります。BIOSセットアップユーティリティの「Boot」の「Boot Device Priority」を設定し 直してください(203ページ参照)。

## 取り外し

ボードの取り外しは、取り付けの逆の手順を行ってください。また、取り外し後にBIOSセットアップユーティリティの「Boot」の「Boot Device Priority」でブート優先順位を設定し直してください(203ページ参照)。

# システムBIOSコンフィグレーション

Basic Input Output System(BIOS)の設定方法について説明します。

本製品を導入したときやオプションの増設/取り外しをするときはここで説明する内容をよく理解して、正 しく設定してください。

SETUPは本体の基本ハードウェアの設定を行うためのユーティリティツールです。このユーティリティは 本体内のフラッシュメモリに標準でインストールされているため、専用のユーティリティなどがなくても 実行できます。

SETUPで設定される内容は、出荷時に本体にとって最も標準で最適な状態に設定していますのでほとんどの場合においてSETUPを使用する必要はありませんが、この後に説明するような場合など必要に応じて使用してください。

- ┏━〇 SETUPの操作は、システム管理者(アドミニストレータ)が行ってください。
- ここでは特に説明していない項目(メニュー)があります。これらの項目は、出荷時の設定以外の値(パラメータ)に変更しないでください。これらの項目の値を変更すると、装置の動作の保証ができなくなるばかりでなく、装置が故障するおそれがあります。
  - OS(オペレーティングシステム)をインストールする前にパスワードを設定しないでく ださい。
  - 本体には、最新のバージョンのSETUPユーティリティがインストールされています。
     このため設定画面が本書で説明している内容と異なる場合があります。設定項目については、オンラインヘルプを参照するか、保守サービス会社に問い合わせてください。
  - リモートコンソールからSETUPを起動し設定変更を行う場合は、この後で説明している「パラメータと説明」の内容をよくお読みください。設定項目によっては、リモートコンソールに対応していない機能があり、誤って設定を変更してしまうと装置の動作が保証できなくなります。
  - SETUPを起動した時にはExitメニューまたは<Esc>、<F10>キーで必ず終了してく ださい。SETUPを起動した状態でパワーオフ、リセットを行った場合にはSETUPの 設定が正しく更新されないことがあります。

## 起 動

次の手順に従ってSETUPを起動します。 起動はMWAを使って本装置に接続されたリモートコンソールから行います。

1. 本装置の電源をONにする。

リモートコンソールの画面にPOSTの実行画面が表示されます。 しばらくすると次のメッセージが画面下に表示されます。

Press <F2> to enter SETUP

**2**. <F2>キーを押す。

SETUPが起動してMainメニューを表示します。

## キーと画面の説明

キーボード上の次のキーを使ってSETUPを操作します(キーの機能については、画面下にも 表示されています)。

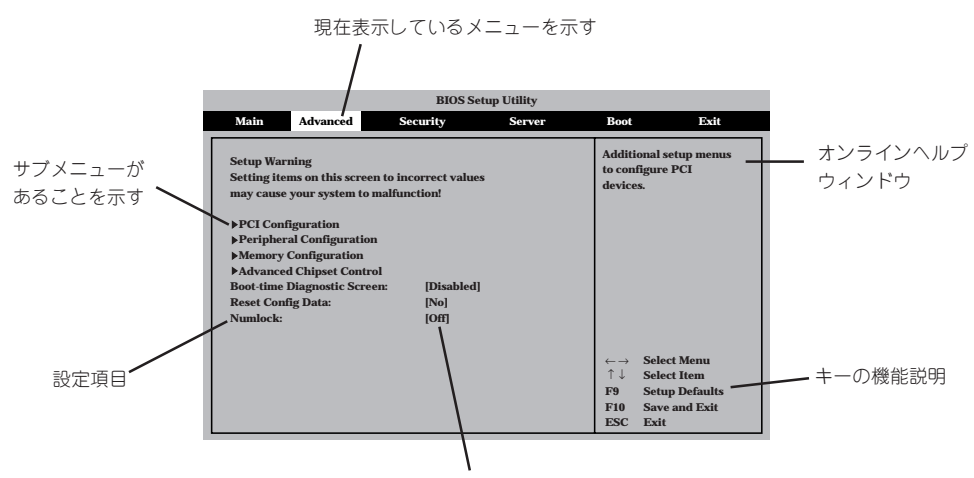

パラメータ(選択すると文字が反転する\*)

\* 自動的にコンフィグレーションされたものや検出されたもの、情報の表示のみやパスワードの設定により変更が許可されていない項目はグレーアウトされた表示になります。

| 画面に表示されている項目を選択します。文字の表示が反転している項目が現在選択さ               |
|-------------------------------------------------------|
| れています。                                                |
| MainやAdvanced、Security、Server、Boot、Exitなどのメニューを選択します。 |
| 選択している項目の値(パラメータ)を変更します。サブメニュー(項目の前に「▶」がつ             |
| いているもの)を選択している場合、このキーは無効です。                           |
| 選択したパラメータの決定を行うときに押します。                               |
| ひとつ前の画面に戻ります。また値を保存せずにSETUPを終了します。                    |
| 現在表示している項目のパラメータをデフォルトのパラメータに戻します(出荷時の設定              |
| と異なる場合があります)。                                         |
| SETUPの設定内容を保存し、SETUPを終了します。                           |
|                                                       |

## 設定例

次にソフトウェアと連係した機能や、システムとして運用するときに必要となる機能の設 定例を示します。

#### 日付・時刻関連

「Main」→「System Time」、「System Date」

#### 管理ソフトウェアとの連携関連

#### 「ESMPRO」が持つ温度監視機能と連携させる

[Server]→[Temperature Sensor]→[Enabled]

#### 「ESMPRO/ServerManager」を使ってネットワーク経由での電源を制御する

[Advanced]→[Advanced Chipset Control]→[Wake On Lan/PME PCI-XB]→ [Enabled]

#### UPS関連

#### UPSと電源連動させる

- UPSから電源が供給されたら常に電源をONさせる 「Server」→「AC Link」→「Power On」
- POWERスイッチを使ってOFFにしたときは、UPSから電源が供給されても電源をOFF のままにする
  - 「Server」→「AC Link」→「Last State」
- UPSから電源が供給されても電源をOFFのままにする 「Server」→「AC Link」→「StayOff」

#### 起動関連

#### に接続している起動デバイスの順番を変える

「Boot」→起動順序を設定する

#### POSTの実行内容を表示する

「Advanced」→「Boot-Time Diagnostic screen」→「Enabled」 「NEC」ロゴの表示中に<Esc>キーを押しても表示させることができます。

#### リモートウェイクアップ機能を利用する

| モデムから:      | [Advanced]→[Advanced Chipset Control]→[Wake on Ring] |
|-------------|------------------------------------------------------|
|             | →「Enabled」                                           |
| LANから:      | 「Advanced」→「Advanced Chipset Control」→「Wake on LAN/  |
|             | PME PCI-XBJ→[Enabled]                                |
| PCIデバイスから:  | 「Advanced」→「Advanced Chipset Control」→「Wake on PME   |
|             | PCI-XCJ · [Wake on LAN/PME PCI-XBJ→[Enabled]         |
| RTCのアラームから: | 「Advanced」→「Advanced Chipset Control」→「Wake on RTC   |
|             | Alarm」→「Enabled」                                     |

#### HWコンソールから制御する

「Server」→「Console Redirection」→それぞれの設定をする

#### メモリ関連

#### メモリ縮退機能

[Advanced]→[Memory Configuration]→[Extended Memory Test]→[Every-Location]

#### 搭載しているメモリ(DIMM)の状態を確認する

「Advanced」→「Memory Configuration」→「Bank #n」→表示を確認する(n: 1~3)

画面に表示されているDIMMグループ(Bank)とマザーボード上のソケットの位置は下図のように対応しています。

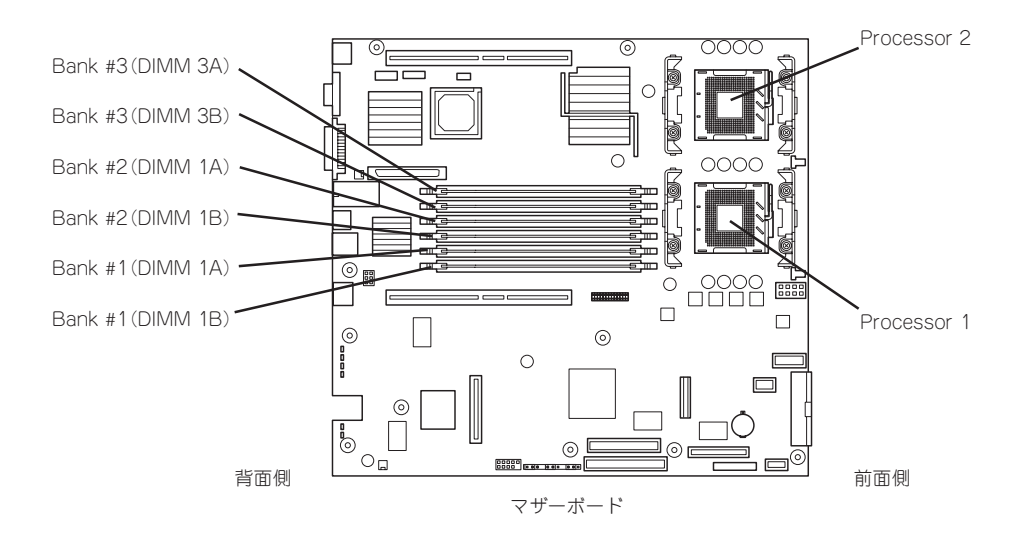

#### メモリ(DIMM)のエラー情報をクリアする

「Advanced」→「Memory Configuration」→「Memory Retest」→「Enabled」→リブートする とクリアされる

#### CPU関連

#### 搭載しているCPUの状態を確認する

「Main」→「Processor Settings」→表示を確認する

画面に表示されているCPU番号とマザーボード上のソケットの位置は前ページの図のように 対応しています。

#### CPUのエラー情報をクリアする

「Main」→「Processor Settings」→「Processor Retest」→「Enabled」→リブートすると クリアされる

#### キーボード関連

#### Numlockを設定する

[Advanced]→[Numlock]

#### セキュリティ関連

#### BIOSレベルでのパスワードを設定する

「Security」→「Set Administrative Password」→パスワードを入力する 管理者パスワード(Administrator)、ユーザーパスワード(User)の順に設定します。

#### POWERスイッチマスク機能を有効/無効にする

「Security」→「Power Switch Inhibit」→「Enabled」(有効) 「Security」→「Power Switch Inhibit」→「Disabled」(無効)

## 

#### POWERスイッチをマスクするとPOWERスイッチによるON/OFF操作に加え、「強制電源 OFF」も機能しなくなります。

#### セキュアモードを設定する

「Security」→「Set User Password」→パスワードを入力する 「Security」→「Secure Mode」→それぞれを設定する

#### 外付けデバイス関連

#### I/Oポートに対する設定をする

「Advanced」→「Peripheral Configuration」→それぞれのI/Oポートに対して設定をする

#### 内蔵デバイス関連

#### 内蔵のPCIデバイスに対する設定をする

「Advanced」→「PCI Configuration」→それぞれのデバイスに対して設定をする

#### ディスクアレイコントローラボードを取り付ける

「Advanced」→「PCI Configuration」→「PCI Slot nx ROM」→「Enabled」 n: スロット番号 x: C→ロープロファイルタイプのライザーカード側 x: B→フルレングス/フルハイトタイプのライザーカード側

#### ハードウェアの構成情報をクリアする(内蔵デバイスの取り付け/取り外しの後)

[Advanced]→[Reset Config Data]→[Yes]

#### 設定内容のセーブ関連

#### BIOSの設定内容を保存する

[Exit]→[Exit Saving Changes]

#### 変更したBIOSの設定を破棄する

「Exit」→「Exit Discarding Changes」または「Discard Changes」

#### BIOSの設定をデフォルトの設定に戻す(出荷時の設定とは異なる場合があります)

「Exit」→「Load Setup Defaults」

#### 現在の設定をユーザー定義の設定として保存する

[Exit]→[Save Custom Defaults]

#### ユーザー定義の設定をロードする

「Exit」→「Load Custom Defaults」

## パラメータと説明

SETUPには大きく6種類のメニューがあります。

- Mainメニュー
- Advancedメニュー
- Securityメニュー
- Serverメニュー
- Bootメニュー
- Exitメニュー

このメニューの中からサブメニューを選択することによって、さらに詳細な機能の設定がで きます。次に画面に表示されるメニュー別に設定できる機能やパラメータ、出荷時の設定を 説明をします。

### Main

SETUPを起動すると、まずはじめにMainメニューが表示されます。項目の前に「▶」がついているメニューは、選択して<Enter>キーを押すとサブメニューが表示されます。

| BIOS Setup Utility                                                                   |                                                                                                    |                                                                                                   |                                 |                                                |                                                                                                    |
|--------------------------------------------------------------------------------------|----------------------------------------------------------------------------------------------------|---------------------------------------------------------------------------------------------------|---------------------------------|------------------------------------------------|----------------------------------------------------------------------------------------------------|
| Main                                                                                 | Advanced                                                                                                    | Security                                                                                          | Server                          | Boot                                           | Exit                                                                                                    |
| System 7<br>System 1<br>Floppy 4<br>Hard Di<br>Primat<br>Primat<br>Second<br>Process | Fime:<br>Date:<br>A:<br>sk Pre-Delay:<br>ry IDE Master:<br>ry IDE Slave:<br>lary IDE Master:<br>ssor Settings | [16:45:51]<br>[Wed 10/19/200]<br>[1.44/1.25/1.2MH<br>[Disabled]<br>[SAMSUNG CD<br>[Not Installed] | l]<br>3-3 1/2"]<br>9-ROM SN-12] |                                                |                                                                                                    |
| Languaş                                                                              | ge                                                                                                    | [English(US)]                                                                                     |                                 | +/-<br>Enter<br>← →<br>↑ ↓<br>F9<br>F10<br>ESC | Cycle Time Value<br>Select Time Field<br>Select Menu<br>Select Item<br>Setup Defaults<br>Save and Exit<br>Exit |

Mainメニューの画面上で設定できる項目とその機能を示します。

| 項目                                                                | パラメータ                                                                                                    | 説 明                                                                                       |
|-------------------------------------------------------------------|----------------------------------------------------------------------------------------------------|-------------------------------------------------------------------------------------------|
| System Time                                                       | HH:MM:SS                                                                                                  | 時刻の設定をします。                                                                                |
| System Date                                                       | MM/DD/YYYY                                                                                                | 日付の設定をします。                                                                                |
| Floppy A                                                          | Not Installed<br>[1.44.1.25 MB/<br>1.2 MB 3 <sup>1</sup> /2"]<br>2.88MB 3 <sup>1</sup> /2"                | フロッピーディスクドライブA(標準装備)の<br>設定をします。                                                          |
| Hard Disk Pre-Delay                                               | [Disabled]<br>3 seconds<br>6 seconds<br>9 seconds<br>12 seconds<br>15 seconds<br>21 seconds<br>30 seconds | POST中に初めてIDEデバイスへアクセスす<br>る時に設定された時間だけ待ち合わせを行い<br>ます。                                     |
| Primary IDE Master/<br>Primary IDE Slave/<br>Secondary IDE Master | -                                                                                                    | それぞれのチャネルに接続されているデバイ<br>スの情報をサブメニューで表示します。<br>一部設定を変更できる項目がありますが、<br>出荷時の設定のままにしておいてください。 |
| Processor Settings                                                | _                                                                                                    | プロセッサ(CPU)に関する情報や設定をする<br>画面を表示します。                                                       |
| Language                                                          | [English(US)]<br>Espanol(SP)<br>Deutsch(DE)<br>Italiano(IT)<br>Francais(FR)                               | SETUPで表示する言語を選択します。                                                                       |
|                                                                   |                                                                                                    | [ ]: 出荷時の設定                                                                               |

### **Processor Settings**

Mainメニューで「Processor Settings」を選択すると、以下の画面が表示されます。

|                                                                                                    | <b>BIOS Setup Utility</b>                                                     |                                                                                                    |
|----------------------------------------------------------------------------------------------------|-------------------------------------------------------------------------------|----------------------------------------------------------------------------------------------------|
| Main                                                                                                    |                                                                               |                                                                                                    |
| Processor Settings<br>Processor POST Speed Setting:<br>Processor Retest:<br>Hyper-Threading(TM):<br>Processor 1 CPU ID:<br>Processor 1 L2 Cache:<br>Processor 2 CPU ID:<br>Processor 2 L2 Cache: | x.xx GHz<br>[Disabled]<br>[Enabled]<br>0Fxx<br>512KB ECC<br>0Fxx<br>512KB ECC | If "Enabled", BIOS<br>will activate and<br>retest all processors<br>on the next system<br>boot.<br>This option will be<br>automatically reset<br>to "Disable" on<br>the next system boot.<br>Default = [Disabled] |
|                                                                                                    |                                                                               | <ul> <li>← → Select Menu</li> <li>↑ ↓ Select Item</li> <li>Enter Select &gt; Sub-Menu</li> <li>F9 Setup Defaults</li> <li>F10 Save and Exit</li> <li>ESC Exit</li> </ul>                                          |

項目については次の表を参照してください。

| 項目                              | パラメータ                                 | 説 明                                                                                            |
|---------------------------------|---------------------------------------|------------------------------------------------------------------------------------------------|
| Processor POST Speed<br>Setting | _                                     | POST時に測定されたプロセッサのクロック<br>スピードを表示します(表示のみ)。                                                     |
| Processor Retest                | (Disabled)<br>Enabled                 | プロセッサのエラー情報をクリアし、次回起<br>動時にすべてのプロセッサに対してテストを<br>行います。このオプションは次回起動時に自<br>動的に「Disabled」に切り替わります。 |
| Hyper-Threading(TM)             | Disabled<br>[Enabled]                 | プロセッサのHyper-Threading<br>Technology <sup>TM</sup> の有効/無効を設定します。                                |
| Processor 1 CPU ID              | 数値(0Fxx)<br>Disabled<br>Not Installed | 数値の場合はプロセッサ1のIDを示します。<br>「Disabled」はプロセッサの故障、「Not<br>Installed」は取り付けられていないことを示<br>します(表示のみ)。   |
| Processor 1 L2 Cache            | _                                     | プロセッサ1のキャッシュサイズを表示しま<br>す(表示のみ)。                                                               |
| Processor 2 CPU ID              | 数値(0Fxx)<br>Disabled<br>Not Installed | 数値の場合はプロセッサ2のIDを示します。<br>「Disabled」はプロセッサの故障、「Not<br>Installed」は取り付けられていないことを示<br>します(表示のみ)。   |
| Processor 2 L2 Cache            | _                                     | プロセッサ2のキャッシュサイズを表示しま<br>す。                                                                     |

## Advanced

カーソルを「Advanced」の位置に移動させると、Advancedメニューが表示されます。

項目の前に「▶」がついているメニューは、選択して<Enter>キーを押すとサブメニューが表示されます。

| BIOS Setup Utility                                                                                                    |                                                                                                 |                                         |        |                                                                            |                                                                       |
|----------------------------------------------------------------------------------------------------|-------------------------------------------------------------------------------------------------|-----------------------------------------|--------|----------------------------------------------------------------------------|-----------------------------------------------------------------------|
| Main                                                                                                    | Advanced                                                                                        | Security                                | Server | Boot                                                                       | Exit                                                                  |
| Setup War<br>Setting ite<br>may cause                                                                                                    | ning<br>ms on this scre<br>your system to                                                       | en to incorrect values<br>malfunction!  |        | Additi<br>to con<br>device                                                 | ional setup menus<br>figure PCI<br>25.                                |
| <ul> <li>▶PCI Conf</li> <li>▶Peripher</li> <li>▶Memory (</li> <li>▶Advance</li> <li>Boot-time 1</li> <li>Reset Conf</li> <li>Numlock:</li> </ul> | iguration<br>al Configuratio<br>Configuration<br>d Chipset Conti<br>Diagnostic Scru<br>ig Data: | n<br>rol<br>[Disabled]<br>[No]<br>[Off] |        |                                                                            |                                                                       |
|                                                                                                    |                                                                                                 |                                         |        | <ul> <li>← →</li> <li>↑ ↓</li> <li>F9</li> <li>F10</li> <li>ESC</li> </ul> | Select Menu<br>Select Item<br>Setup Defaults<br>Save and Exit<br>Exit |

#### 項目については次の表を参照してください。

| 項目                             | パラメータ                 | 説 明                                                                                                    |
|--------------------------------|-----------------------|----------------------------------------------------------------------------------------------------|
| Boot-time Diagnostic<br>Screen | [Disabled]<br>Enabled | 「Enabled」に設定すると、POSTの内容を<br>画面に表示します。「Disabled」に設定すると<br>NECロゴでPOSTの表示を隠します。<br>Console Redirection中は「Disabled」に設定<br>できません。 |
| Reset Config Data              | [No]<br>Yes           | Configuration Data(POSTで記憶している<br>システム情報)をクリアするときは「Yes」に<br>設定します。装置の起動後にこのパラメータ<br>は「No」に切り替わります。                           |
| Numlock                        | [Off]<br>On           | システム起動時にNumlockの有効/無効を設<br>定します。                                                                                             |

]: 出荷時の設定

[

 ■● Reset Config Dataを[Yes]に設定すると、ブートデバイスの情報もクリアされます。
 ■● Reset Config Dataを[Yes]に設定する前に、必ず設定されているブートデバイスの順 番を記録し、Exit Saving Changesで再起動後、BIOSセットアップメニューを起動し て、ブートデバイスの順番を設定し直してください。

### **PCI** Configuration

Advancedメニューで「PCI Configuration」を選択すると、以下の画面が表示されます。それぞれを選択するとサブメニューが表示されます。

|                                                                                                    | BIOS Setup Utili                                                           | y                                            |                                                                                                    |
|----------------------------------------------------------------------------------------------------|----------------------------------------------------------------------------|----------------------------------------------|----------------------------------------------------------------------------------------------------|
| Advanced                                                                                                    |                                                                            |                                              |                                                                                                    |
| PCI Configuration<br>> Onboard NIC 1<br>> Onboard NIC 2<br>> Onboard SCSI<br>> Onboard Video<br>PCI SLOT 1B ROM:<br>PCI SLOT 2B ROM:<br>PCI SLOT 3B ROM:<br>PCI SLOT 3C ROM:<br>PCI SLOT 3C ROM: | [Enabled]<br>[Enabled]<br>[Enabled]<br>[Enabled]<br>[Enabled]<br>[Enabled] | ←→<br>↑↓<br>Tab<br>Enter<br>F9<br>F10<br>ESC | Select Menu<br>Select Item<br>Select Item<br>r Select Sub-Menu<br>Setup Defaults<br>Save and Exit<br>Exit |

| 項目                             | パラメータ                 | 説 明                                                                           |
|--------------------------------|-----------------------|-------------------------------------------------------------------------------|
| PCI Slot nB ROM*<br>(nはスロット番号) | [Enabled]<br>Disabled | フルハイトタイプのライザーカードに接続<br>しているPCIボード上のオプションROMの展<br>開を有効にするか無効にするかを設定しま<br>す。    |
| PCI Slot nC ROM*<br>(nはスロット番号) | [Enabled]<br>Disabled | ロープロファイルタイプのライザーカード<br>に接続しているPCIボード上のオプション<br>ROMの展開を有効にするか無効にするかを<br>設定します。 |

[ ]: 出荷時の設定

\* ネットワークブートをさせないLANボードのオプションROMは「Disabled」に設定してください。

取り付けたディスクアレイコントローラボードにOSがインストールされているハードディスクを接続する際にはそのスロットを「Enabled」に設定してください。

#### Onboard NIC 1/Onboard NIC 2サブメニュー

| 項目               | パラメータ                 | 説 明                                        |
|------------------|-----------------------|--------------------------------------------|
| Onboard NIC      | [Enabled]<br>Disabled | オンボード上のLANコントローラの有効/無<br>効を設定します。          |
| Onboard NIC1 ROM | [Enabled]<br>Disabled | オンボード上のLANコントローラのBIOSの<br>展開の有効/無効を設定します。  |
| Onboard NIC2 ROM | [Enabled]<br>Disabled | オンボード上のLANコントローラ2のBIOS<br>の展開の有効/無効を設定します。 |

[ ]: 出荷時の設定

#### Onboard SCSIサブメニュー

| 項目               | パラメータ                 | 説 明                                        |
|------------------|-----------------------|--------------------------------------------|
| Onboard SCSI     | [Enabled]<br>Disabled | オンボード上のSCSIコントローラの有効/無<br>効を設定します。         |
| Onboard SCSI ROM | [Enabled]<br>Disabled | オンボード上のSCSIコントローラのBIOSの<br>展開の有効/無効を設定します。 |

[ ]: 出荷時の設定

### Onboard Videoサブメニュー

| 項目            | パラメータ                 | 説 明                               |
|---------------|-----------------------|-----------------------------------|
| Onboard Video | [Enabled]<br>Disabled | オンボード上のビデオコントローラの有効/<br>無効を設定します。 |

### Peripheral Configuration

Advancedメニューで「Peripheral Configuration」を選択すると以下の画面が表示されます。

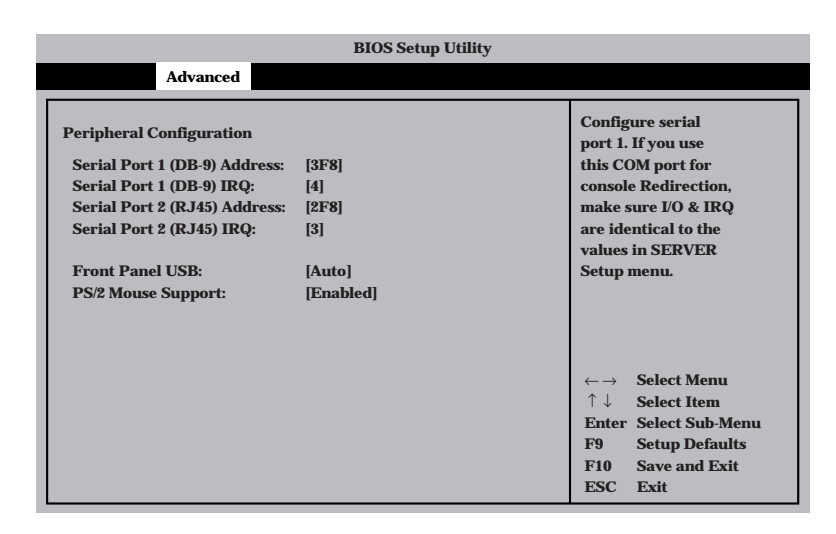

項目については次の表を参照してください。

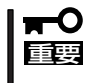

割り込みやベースI/Oアドレスが他と重複しないように注意してください。設定した値が他 のリソースで使用されている場合は黄色の「\*」が表示されます。黄色の「\*」が表示されて いる項目は設定し直してください。

| 項目                         | パラメータ                                                     | 説 明                                                                                                    |
|----------------------------|-----------------------------------------------------------|----------------------------------------------------------------------------------------------------|
| Serial Port 1(DB-9)Address | Disabled<br>[3F8]<br>2F8<br>3E8<br>2E8                    | シリアルポート1のためのベースI/Oアドレス<br>を設定します。                                                                                                    |
| Serial Port 1(DB-9)IRQ     | [4]<br>3                                                  | シリアルポート1のための割り込みを設定し<br>ます。                                                                                                    |
| Serial Port 2(RJ45)Address | Disabled<br>3F8<br>[2F8]<br>3E8<br>2E8                    | シリアルポート2のためのベースI/Oアドレス<br>を設定します。                                                                                                    |
| Serial Port 2(RJ45)IRQ     | 4<br>[3]                                                  | シリアルポート2のための割り込みを設定し<br>ます。                                                                                                    |
| Legacy USB Support         | Disabled<br>Keyboard Only<br>[Auto]<br>Keyboard and Mouse | USBを正式にサポートしていないOSでも<br>USBキーボードやマウスが使用できるように<br>するかどうかを設定します。<br>「Disabled」に設定した場合は、POST、<br>SETUPでUSBキーボードは使用できます<br>が、OS boot後はOSによっては使用できま<br>せん。 |
| PS/2 Mouse Support         | Disabled<br>[Enabled]                                     | マウスの有効/無効を設定します。                                                                                                    |

### Memory Configuration

Advancedメニューで「Memory Configuration」を選択すると、以下の画面が表示されます。

| BIOS Setup Utility                               |                                                             |                                        |                                                                                          |  |
|--------------------------------------------------|-------------------------------------------------------------|----------------------------------------|------------------------------------------------------------------------------------------|--|
| Advanced                                         |                                                             |                                        |                                                                                          |  |
| Memory Configuration<br>Extended Memory Test:    | [Disabled]                                                  |                                        |                                                                                          |  |
| Bank #1:<br>Bank #2:<br>Bank #3:<br>Memory Test: | [Installed]<br>[Installed]<br>[Not Installed]<br>[Disabled] |                                        |                                                                                          |  |
|                                                  |                                                             | ← →<br>↑↓<br>Enter<br>F9<br>F10<br>ESC | Select Menu<br>Select Item<br>Select Sub-Menu<br>Setup Defaults<br>Save and Exit<br>Exit |  |

項目については次の表を参照してください。

| 項目                   | パラメータ                                      | 説明                                                                                                    |
|----------------------|--------------------------------------------|----------------------------------------------------------------------------------------------------|
| Extended Memory Test | 1MB<br>1KB<br>Every-Location<br>[Disabled] | 「1MB」は1M単位にメモリテストを行いま<br>す。「1KB」は1K単位にメモリテストを行い<br>ます。「Every-Location」はすべてのメモリ<br>メモリテスト中はスペースキーのみ有効にな<br>り、 <f2>、<f4>、<f12>、<esc>キーは<br/>無視されます。</esc></f12></f4></f2>                                                                                                    |
| DIMM Bank#1 - #3     | Installed<br>Disabled<br>Not Installed     | メモリの現在の状態を表示します。<br>「Normal」はメモリが正常であることを示し<br>ます。「Disabled」は故障していることを、<br>「Not Installed」は太モリが取り付けられてい<br>ないことを示します(表示のみ)。<br>Bank #1はDIMMソケットの#1A、#1Bを、<br>Bank#2は#2A、#2B、Bank#3は#3A、<br>#3Bに搭載されているDIMMの状態を表しま<br>す(本装置に搭載されるDIMMはインター<br>リープタイプのため2枚で1組として構成さ<br>れています)。 |
| Memory Retest        | [Disabled]<br>Enabled                      | メモリのエラー情報をクリアし、次回起動時<br>にすべてのDIMMに対してテストを行いま<br>す。このオプションは次回起動後に自動的に<br>「Disabled」に切り替わります。                                                                                                    |

### Advanced Chipset Control

Advancedメニューで「Advanced Chipset Control」を選択すると、以下の画面が表示され ます。項目の前に「▶」がついているメニューは、選択して<Enter>キーを押すとサブメ ニューが表示されます。

| BIOS Setup Utility                                                                               |                                                      |                                                                                                    |  |  |
|--------------------------------------------------------------------------------------------------|------------------------------------------------------|----------------------------------------------------------------------------------------------------|--|--|
| Advanced                                                                                         |                                                      |                                                                                                    |  |  |
| Advanced Chipset Controll<br>Wake On Ring:<br>Wake On LAN:<br>Wake On PME:<br>Wake On RTC Alarm: | [Disabled]<br>[Disabled]<br>[Disabled]<br>[Disabled] | Legacy Wake only<br>Determines the action<br>of the system when the<br>system power is off<br>and the modem is<br>ringing.                                          |  |  |
|                                                                                                  |                                                      | <ul> <li>← → Select Menu</li> <li>↑ ↓ Select Item</li> <li>Enter Select Sub-Menu</li> <li>F9 Setup Defaults</li> <li>F10 Save and Exit</li> <li>ESC Exit</li> </ul> |  |  |

#### 項目については次の表を参照してください。

| 項目                     | パラメータ                 | 説明                                                                                                    |  |
|------------------------|-----------------------|----------------------------------------------------------------------------------------------------|--|
| Wake On Ring           | [Disabled]<br>Enabled | シリアルポート(モデム)を介したリモートパ<br>ワーオン機能の有効/無効を設定します。                                                                               |  |
| Wake On LAN/PME PCI-XB | [Disabled]<br>Enabled | 標準装備のネットワークまたはフルハイト<br>PCIライザーカードに接続されたPCIデバイ<br>ス(PCI Power Management Enabledするイ<br>ンベント)によるリモートパワーオン機能の<br>有効/無効を設定します。 |  |
| Wake On PME PCI-XC     | [Disabled]<br>Enabled | ロープロファイルPCIライザーカードに接続<br>されたPCIデバイス(PCI Power<br>Management Enabledするインベント)によ<br>るリモートパワーオン機能の有効/無効を設<br>定します。             |  |
| Wake On RTC Alarm      | [Disabled]<br>Enabled | リアルタイムクロックのアラーム機能を使っ<br>たリモートパワーオン機能の有効/無効を設<br>定します。                                                                      |  |

## Security

カーソルを「Security」の位置に移動させると、Securityメニューが表示されます。

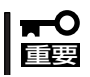

この項目の中で、「Power Switch Inhibit」以外のパラメータは変更しないでください。 誤って設定を変更してしまった場合、装置の動作が保証できなくなります。

| BIOS Setup Utility                                                                                     |                                                                                                    |          |                                                                                                 |                                                                                                    |                                                                                          |
|----------------------------------------------------------------------------------------------------|----------------------------------------------------------------------------------------------------|----------|-------------------------------------------------------------------------------------------------|----------------------------------------------------------------------------------------------------|------------------------------------------------------------------------------------------|
| Main                                                                                                   | Advanced                                                                                                    | Security | Server                                                                                          | Boot                                                                                                    | Exit                                                                                     |
| User Pass<br>Administr<br>▶Set Adm<br>▶Set User                                                        | word is:<br>ator Password is:<br>in Password<br>Password                                                                |          | [Installed]<br>[Installed]                                                                      | Admin<br>contro<br>setup                                                                                                    | nistrator Password<br>oles access to the<br>utility.                                     |
| Password<br>Fixed Disl<br>Scure Mod<br>Security F<br>Secure Mo<br>Video Blat<br>Power Sw<br>Dickette V | On Boot:<br>& Boot Sector:<br>le Timer:<br>lot Key CTRL-ALT-:<br>ode Boot:<br>nking:<br>itch Inhibit:<br>Write Protect: |          | [Disabled]<br>[None]<br>[1 Minute]<br>[L]<br>[Disabled]<br>[Disabled]<br>Disabled]<br>Disabled] |                                                                                                    |                                                                                          |
| Diskette v                                                                                             | interrotett                                                                                                    |          | Invert                                                                                          | $\begin{array}{c} \leftarrow \rightarrow \\ \uparrow \downarrow \\ \textbf{Enter} \\ \textbf{F9} \\ \textbf{F10} \\ \textbf{ESC} \end{array}$ | Select Menu<br>Select Item<br>Select Sub-Menu<br>Setup Defaults<br>Save and Exit<br>Exit |

各項目については次の表を参照してください。

| 項目                   | パラメータ                 | 説明                                                                                                    |
|----------------------|-----------------------|----------------------------------------------------------------------------------------------------|
| Power Switch Inhibit | [Disabled]<br>Enabled | POWERスイッチの機能の有効/無効を設定<br>します。「Enabled」に設定すると、OSの起<br>動後はPOWERスイッチで電源をOFFできな<br>くなります。(強制シャットダウン(POWER<br>スイッチを4秒以上押して強制的にシャット<br>ダウンさせる機能)も含む。) |

### Server

カーソルを「Server」の位置に移動させると、Serverメニューが表示されます。

|                                                                                                    | BIOS Setup                                                                                                    | Utility |                                                                                           |                                                                                          |
|----------------------------------------------------------------------------------------------------|----------------------------------------------------------------------------------------------------|---------|-------------------------------------------------------------------------------------------|------------------------------------------------------------------------------------------|
| Main Advanced                                                                                                    | Security                                                                                                    | Server  | Boot                                                                                      | Exit                                                                                     |
| <ul> <li>&gt; System Management</li> <li>&gt; Console Redirection</li> <li>&gt; Event Log Configuration</li> <li>Assert NMI on PERR:</li> <li>Assert NMI on SERR:</li> <li>FRB2 Policy:</li> <li>BMC IRQ:</li> <li>AC-Link:</li> <li>Temperature Sensor:</li> <li>POST Error Pause:</li> <li>Platform Event Filtering:</li> <li>Boot Monitoring Policy:</li> </ul> | [Disabled]<br>[Enabled]<br>[Disable BSP]<br>[IRQ 11]<br>[Last State]<br>[Disabled]<br>[Enabled]<br>[Disabled]<br>[Disabled] |         | <ul> <li>← →</li> <li>↑ ↓</li> <li>Enter</li> <li>F9</li> <li>F10</li> <li>ESC</li> </ul> | Select Menu<br>Select Item<br>Select Sub-Menu<br>Setup Defaults<br>Save and Exit<br>Exit |

Serverメニューで設定できる項目とその機能を示します。「System Management」と「Console Redirection」、「Event Log Configuration」は選択後、<Enter>キーを押してサプメニューを表示させてから設定します。

各項目については次の表を参照してください。

| 項目                 | パラメータ                                                                      | 説明                                                                          |
|--------------------|----------------------------------------------------------------------------|-----------------------------------------------------------------------------|
| Assert NMI on PERR | [Disabled]<br>Enabled                                                      | PCI PERRのサポートを設定します。                                                        |
| Assert NMI on SERR | Disabled<br>[Enabled]                                                      | PCI SERRのサポートを設定します。                                                        |
| FRB-2 Policy       | [Disable BSP]<br>Do not Disable BSP<br>Retry 3 Times<br>Disable FRB2 Timer | 「Disable BSP」に設定してください。                                                     |
| BMC IRQ            | Disabled<br>IRQ 5<br>[IRQ 11]                                              | BMC割り込みのIRQを設定します。                                                          |
| AC-Link            | Stays Off<br>[Last State]<br>Power On                                      | AC-LINK機能を設定します。AC電源が再度<br>供給されたときのシステムの電源の状態を<br>設定します(下表参照)。              |
| Temperature Sensor | [Disabled]<br>Enabled                                                      | 温度センサ監視機能の有効/無効を設定しま<br>す。有効に設定すると、温度の異常を検出し<br>た場合にPOSTの終わりでいったん停止しま<br>す。 |

| 項目                       | パラメータ                                                                                                    | 説明                                                                                                    |
|--------------------------|----------------------------------------------------------------------------------------------------|----------------------------------------------------------------------------------------------------|
| Post Error Pause         | Disabled<br>[Enabled]                                                                                                    | POSTの実行中にエラーが発生した際に、<br>POSTの終わりでPOSTをいったん停止する<br>かどうかを設定します。但しキーボードが接<br>続されていない場合には本設定は無効にな<br>り、エラーが発生してもPOSTの終わりで<br>いったん停止はしません。                                                                                                    |
| Platform Event Filtering | Disabled<br>[Enabled]                                                                                                    | ペースボードマネージメントコントローラ<br>(BMC)の通報機能が有効に設定されている<br>場合、その機能を無効にします。無効に設定<br>されている場合は、意味を持ちません。                                                                                                    |
| Boot Monitoring          | [Disabled]<br>5 minutes<br>10 minutes<br>15 minutes<br>20 minutes<br>25 minutes<br>30 minutes<br>35 minutes<br>40 minutes<br>45 minutes<br>50 minutes<br>55 minutes<br>60 minutes | 起動時のブート監視の機能の有効/無効とタ<br>イマ設定時間を設定します。<br>この機能を使用する場合は、ESMPRO/<br>ServerAgentをインストールしてください。<br>ESMPRO/ServerAgentをインストールして<br>いないOSから起動する場合には、この機能<br>を無効にしてください。<br>ARCServeでDisaster Recovery Optionを<br>使用の場合は、「Disable」にしてください。                                                                                                    |
| Boot Monitoring Policy   | [Retry 3 times]<br>Retry Service Boot<br>Always Reset                                                                                                    | <ul> <li>プート監視時にタイムアウトが発生した場合の処理を設定します。</li> <li>[Retry 3 times]に設定するとタイムアウト発生後にシステムをリセットし、OSプートを3回までリトライします。3回目にプートを失敗すると、サービスパーティション*からプートを試みます。[Retry Service Boot]に設定するとタイムアウト発生後にシステムをリセットし、OSプートを3回までリトライします。その後、サービスパーティション*からのプートを3回試み、3回とも失敗した場合は、プートを停止します。[Always Reset]に設定するとタイムアウト発生後にシステムをリセットし、OSプートのリトライを繰り返します。</li> <li>* システムにサービスパーティションが存在しない場合は、システムパーティションからOSプートを無限に試みます。</li> </ul> |
|                          |                                                                                                    | 「」との時の設定                                                                                                    |

「AC-Link」の設定と本装置のAC電源がOFFになってから再度電源が供給されたときの動作を次の表に示します。

| ΔC電源OFEの前の状態     | 設定       |            |          |  |
|------------------|----------|------------|----------|--|
|                  | Stay Off | Last State | Power On |  |
| 動作中              | Off      | On         | On       |  |
| 停止中(DC電源もOffのとき) | Off      | Off        | On       |  |
| 強制シャットダウン*       | Off      | Off        | On       |  |

\* POWERスイッチを4秒以上押し続ける操作です。強制的に電源をOFFにします。

### System Management

Serverメニューで「System Management」を選択し<Enter>キーを押すと、以下の画面が表示されます。

| BIOS Setup Utility                                                                                                    |                                                                                                    |                                                                                                    |
|----------------------------------------------------------------------------------------------------|----------------------------------------------------------------------------------------------------|----------------------------------------------------------------------------------------------------|
|                                                                                                    | Server                                                                                                    |                                                                                                    |
| System Management<br>Board Part Number:<br>Board Serial Number:<br>System Part Number:<br>Chassis Part Number:<br>Chassis Serial Number:<br>BIOS Version:<br>BMC Revision:<br>HSBP Revision: | [FR1.0]<br>[KKC213300010]<br>[AA]<br>[1234567890]<br>[SR2200]<br>[01]<br>SCB20.86B.011.D9<br>[xxxxxxxxxxxxxxx]<br>[N/A] |                                                                                                    |
|                                                                                                    |                                                                                                    | <ul> <li>←→ Select Menu</li> <li>↑↓ Select Item</li> <li>Enter Select Sub-Menu</li> <li>F9 Setup Defaults</li> <li>F10 Save and Exit</li> <li>ESC Exit</li> </ul> |

項目については次の表を参照してください。

| 項目                    | パラメータ | 説明                                                           |
|-----------------------|-------|--------------------------------------------------------------|
| Board Part Number     | _     | マザーボードの部品番号を表示します(表示<br>のみ)。                                 |
| Board Serial Number   | _     | マザーボードのシリアル番号を表示します<br>(表示のみ)。                               |
| System Part Number    | _     | 本体のコードを表示します(表示のみ)。                                          |
| System Serial Number  | _     | 本体のシリアル番号を表示します(表示の<br>み)。                                   |
| Chassis Part Number   | _     | シャーシの部品番号を表示します(表示の<br>み)。                                   |
| Chassis Serial Number | _     | シャーシのシリアル番号を表示します(表示<br>のみ)。                                 |
| BIOS Version          | _     | BIOSのバージョンを表示します(表示のみ)。                                      |
| BMC Device ID         | _     | BMC(Baseboard Management Controller)<br>のデバイスIDを表示します(表示のみ)。 |
| BMC Firmware Revision | _     | BMC(Baseboard Management Controller)<br>のレビジョンを表示します(表示のみ)。  |
| BMC Device Revision   | _     | BMCデバイスのレビジョンを表示します(表<br>示のみ)。                               |
| PIA Revision          | _     | PIA (Platform Information Area)のレビジョ<br>ンを表示します(表示のみ)。       |
| SDR Revision          | _     | SDR (Sensor Data Record)のレビジョンを<br>表示します(表示のみ)。              |
| HSBP Revision         | _     | HSBP (Hot-Swap BackPlane)ボードのレビ<br>ジョンを表示します(表示のみ)。          |

### **Console Redirection**

Serverメニューで「Console Redirection」を選択し<Enter>キーを押すと、以下の画面が表示されます。

| BIOS Setup Utility                                                                                                  |                                                              |        |                                                                                                    |
|----------------------------------------------------------------------------------------------------|--------------------------------------------------------------|--------|----------------------------------------------------------------------------------------------------|
|                                                                                                    |                                                              | Server |                                                                                                    |
| Console Redirection<br>BIOS Redirection Port:<br>ACPI Redirection:<br>Baud Rate:<br>Flow Control:<br>Termianl Type: | [Disabled]<br>[Disabled]<br>[19.2K]<br>[CTS/RTS]<br>[VT100+] |        | If enabled, BIOS uses<br>the specified serial<br>port to redirect the<br>console to a remote<br>ANSI terminal.<br>Enabling this option<br>disables Quiet Boot.      |
|                                                                                                    |                                                              |        | <ul> <li>← → Select Menu</li> <li>↑ ↓ Select Item</li> <li>Enter Select Sub-Menu</li> <li>F9 Setup Defaults</li> <li>F10 Save and Exit</li> <li>ESC Exit</li> </ul> |

#### 項目については次の表を参照してください。

| 項目                    | パラメータ                                                    | 説明                                                                                  |
|-----------------------|----------------------------------------------------------|-------------------------------------------------------------------------------------|
| BIOS Redirection Port | [Disabled]<br>Serial Port 1(DB-9)<br>Serial Port 2(RJ45) | このメニューで設定したシリアルポートから<br>MWAやハイパーターミナルを使った管理端<br>末からのダイレクト接続を有効にするか無効<br>にするかを設定します。 |
| ACPI Redirection Port | [Disabled]<br>Serial Port 1(DB-9)<br>Serial Port 2(RJ45) | OS動作中にACPIコンソールを接続するシリ<br>アルポートを設定します。                                              |
| Baud Rate             | 9600<br>[19.2k]<br>57.6k<br>115.2k                       | 接続するHWコンソールとのインタフェース<br>に使用するボーレートを設定します。                                           |
| Flow Control          | No flow control<br>[CTS/RTS]<br>XON/XOFF<br>CTS/RTS+CD   | フロー制御の方法を設定します。                                                                     |
| Terminal Type         | (VT100+)<br>VT-UTF8<br>PC ANSI                           | HWコンソールタイプを選択します。                                                                   |

### **Event Log Configuration**

Serverメニューで「Event Log Configuration」を選択し<Enter>キーを押すと、以下の画面が表示されます。

項目については次の表を参照してください。

| 項目                   | パラメータ       | 説明                              |
|----------------------|-------------|---------------------------------|
| Clear All Event Logs | [No]<br>Yes | システムの再起動後にDMIイベントログを<br>クリアします。 |

[ ]: 出荷時の設定

### Boot

カーソルを「Boot」の位置に移動させると、起動順位を設定するBootメニューが表示されま す。Bootメニューで設定できる項目とその機能を示します。「Boot Device Priority」と 「Hard Drive」、「Removable Devices」、「ATAPI CDROM Drives」は選択後、<Enter>キー を押してサブメニューを表示させてから設定します。

| BIOS Setup Utility                          |                                                            |          |        |                                                                                                   |                                                                                                 |
|---------------------------------------------|------------------------------------------------------------|----------|--------|---------------------------------------------------------------------------------------------------|-------------------------------------------------------------------------------------------------|
| Main                                        | Advanced                                                   | Security | Server | Boot                                                                                              | Exit                                                                                            |
| ▶Boot De<br>▶Hard di<br>▶Remova<br>▶ATAPI ( | vie Priority<br>sk Drives<br>able Devices<br>CD-ROM Drives |          |        | Disabled,<br>normal P<br>Enabled,<br>Logo inst<br>messages<br>Enabling<br>disables 5<br>Redirecti | displays<br>OST messages.<br>displays OEM<br>ead of POST<br>i.<br>this option<br>Serial<br>ion. |
|                                             |                                                            |          |        | Enter Se                                                                                          | elect Sub-Menu                                                                                  |
|                                             |                                                            |          |        | FJ S<br>F10 S<br>ESC E                                                                            | ave and Exit<br>xit                                                                             |

#### **Boot Device Priority**

ブート順位を設定します。システムは起動時にこのサブメニューで設定した優先順位に従っ てデバイスをサーチし、起動ソフトウェアを見つけるとそのソフトウェアで起動します。

<↑>キー/<↓>キーでデバイスを選択し、<+>キー/<->キーでブートの優先順位を変更で きます。

- Gevice」に、「Removable Devices」を「2nd Boot Device」に設定してください。
  - NIC1、NIC2を同一ネットワーク環境に接続した状態でPXEブートを行うと Slot 0339からPXEブートを行うため、Slot0339のブート順位をSlot0338より 上位設定してください
  - ディスクの取り付け/取り外しを行い、ディスク構成が変わった場合には、Boot Device Priorityの設定は工場出荷時の設定に戻ります。再度設定をしてください。

| 項目              | パラメータ               | 説明                                          |
|-----------------|---------------------|---------------------------------------------|
| 1st Boot Device | ATAPI CD-ROM        | CD-ROMドライブからの起動を試みます。                       |
| 2nd Boot Device | Removable Devices   | リムーバブルメディアデバイスからの起動を<br>試みます。               |
| 3rd Boot Device | Hard Drive          | ハードディスクからの起動を試みます。                          |
| 4th Boot Device | IBA 1.1.05 Slot0339 | LANポート1のネットワーク上のデバイスか<br>らの起動を試みます(PXEブート)。 |
| 5th Boot Device | IBA 1.1.05 Slot0338 | LANポート2のネットワーク上のデバイスか<br>らの起動を試みます(PXEブート)。 |

#### Hard Disk

接続されているハードディスク内でのブート順位を設定します。システムは起動時にこのサ ブメニューで設定した優先順位に従ってハードディスクをサーチし、起動ソフトウェアを見 つけるとそのソフトウェアで起動します。

<↑>キー/<↓>キーでデバイスを選択し、<+>キー/<->キーでブートの優先順位を変更で きます。

| 項目                      | 説明                                                                                     |
|-------------------------|----------------------------------------------------------------------------------------|
| 1. Drive #1(またはドライブ名)   | 「Other bootable cards」には、BIOSブート機構を介したシステム                                             |
| 2. Other bootable cards | BIOSからの情報に含まれていないデバイスも含まれます。デバイ<br>スには、ブータブルではないものや対応していないデバイスなども<br>含まれているので注意してください。 |

#### **Removable Devices**

システムに接続されているリムーバブルデバイスの中からブートさせるデバイスを選択しま す。システムは起動時にこのサブメニューで設定したデバイスをサーチし、起動ソフトウェ アを見つけるとそのソフトウェアで起動します。

<↑>キー/<↓>キーでデバイスを選択します。

| 項目                                 | 説 明                                                              |
|------------------------------------|------------------------------------------------------------------|
| システムに接続されている<br>デバイスをリストアップし<br>ます | リストから1つを選択します。リストには、1.44MBタイプか<br>120MBタイプのフロッピーディスクドライブが表示されます。 |

#### **ATAPI CDROM Drives**

システムに接続されているCD-ROMドライブの中からブートさせるデバイスを選択します。 システムは起動時にこのサブメニューで設定したデバイスをサーチし、起動ソフトウェアを 見つけるとそのソフトウェアで起動します。

<↑>キー/<↓>キーでデバイスを選択します。

| 項目                                  | 説明                                               |
|-------------------------------------|--------------------------------------------------|
| システムに接続されている<br>デバイスをリストアップし<br>ます。 | リストから1つを選択します。リストには、ATAPI CD-ROM<br>ドライブが表示されます。 |

## Exit

カーソルを「Exit」の位置に移動させると、Exitメニューが表示されます。

| BIOS Setup Utility                                               |                                                                                              |          |        |                                                                                                    |                                                                                         |  |
|------------------------------------------------------------------|----------------------------------------------------------------------------------------------|----------|--------|----------------------------------------------------------------------------------------------------|-----------------------------------------------------------------------------------------|--|
| Main                                                             | Advanced                                                                                     | Security | Server | Boot                                                                                                    | Exit                                                                                    |  |
| Exit Sav<br>Exit Dis<br>Load Se<br>Load Cu<br>Save Cu<br>Discard | ing Changes<br>carding Changes<br>tup Defaults<br>istom Defaults<br>stom Defaults<br>Changes |          |        | Exit system<br>save your cl<br>CMOS.<br>$\leftarrow \rightarrow$ Sele<br>$\uparrow \downarrow$ Sele<br>Enter Sele<br>F9 Setu<br>F10 Save<br>ESC Exit | setup and<br>hanges in<br>ct Menu<br>ct Item<br>ct Sub-Menu<br>p Defaults<br>e and Exit |  |

このメニューの各オプションについて以下に説明します。

#### **Exit Saving Changes**

新たに選択した内容をCMOS(不揮発性メモリ)内に保存してSETUPを終わらせる時に、この項目を選択します。Exit Saving Changesを選択すると、確認画面が表示されます。 ここで、「Yes」を選ぶと新たに選択した内容をCMOS(不揮発性メモリ)内に保存してSETUP を終了し、自動的にシステムを再起動します。

#### Exit Discarding Changes

新たに選択した内容をCMOS(不揮発性メモリ)内に保存しないでSETUPを終わらせたい時に、この項目を選択します。

「Yes」を選択すると変更した内容をCMOS内に保存しないでSETUPを終了し、自動的にシステムを再起動します。

#### Load Setup Defaults

SETUPのすべての値をデフォルト値に戻したい時に、この項目を選択します。Load Setup Defaultsを選択すると、確認画面が表示されます。

ここで、「Yes」を選択すると、SETUPのすべての値をデフォルト値に戻し、Exitメニューに 戻ります。「No」を選択するとExitメニューに戻ります。

#### Load Custom Defaults

このメニューを選択して<Enter>キーを押すと、保存しているカスタムデフォルト値をロードします。

#### Save Custom Defaults

このメニューを選択して<Enter>キーを押すと、現在設定しているパラメータをカスタムデフォルト値として保存します。保存されると、Load Custom Defaultsメニューが現れます。

#### **Discard Changes**

CMOSに値を保存する前に今回の変更を以前の値に戻したい場合は、この項目を選択します。Discard Changesを選択すると確認画面が表示されます。 ここで、「Yes」を選ぶと新たに選択した内容が破棄されて、以前の内容に戻ります。

## CMOS・パスワードのクリア

本体のCMOSに保存されている内容をクリアする場合は、ここで説明する方法でクリアする ことができます。

また、万一、SETUPでパスワードを登録し、忘れてしまったときなども同様の方法でパス ワードをクリアすることができます。

┃ ┳━〇 CMOSの内容をクリアするとSETUPの設定内容がすべて出荷時の設定に戻ります。 ■■■

CMOS/パスワードのクリアはマザーボード上のコンフィグレーションジャンパスイッチを 操作して行います。ジャンパスイッチは下図の位置にあります。

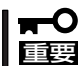

その他のジャンパの設定は変更しないでください。本体の故障や誤動作の原因となります。

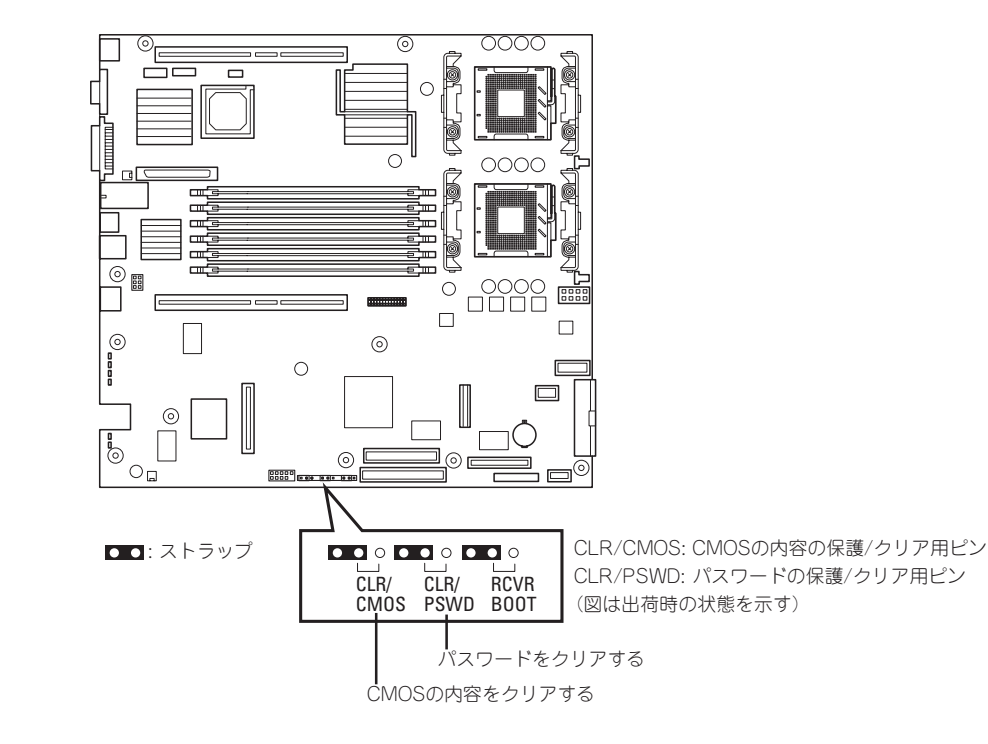

それぞれの内容をクリアする方法を次に示します。

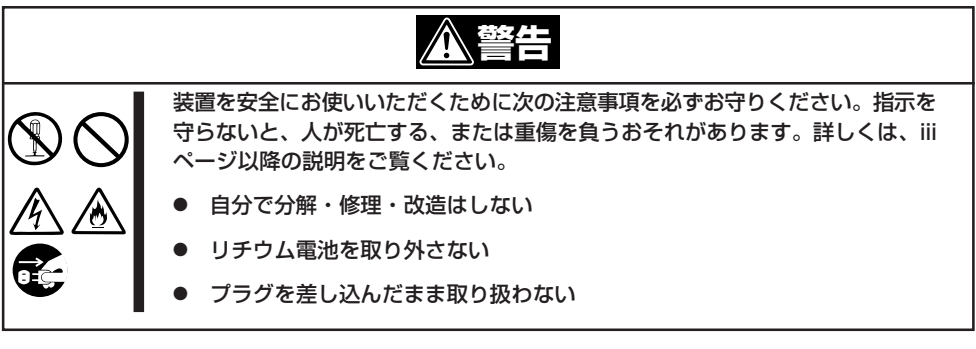

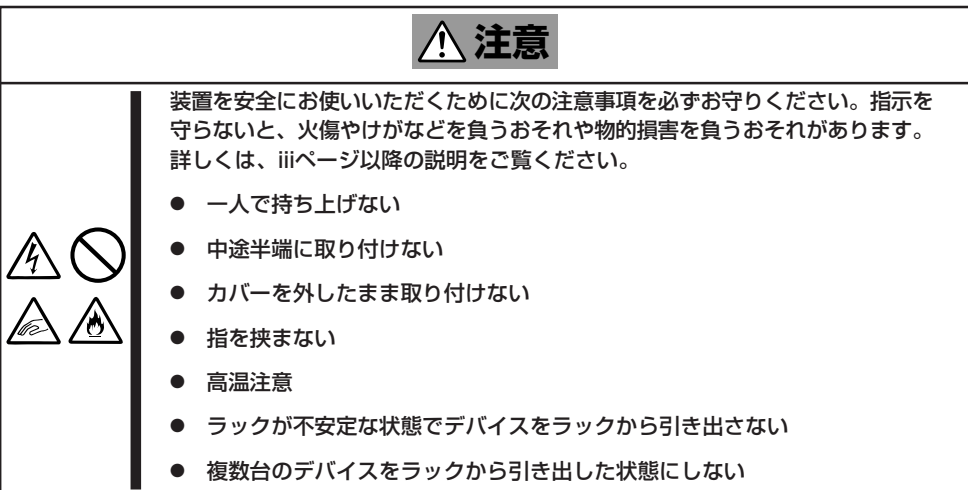

- 1. 162ページを参照して準備をする。
- 2. 本体をラックから引き出す(164ページ参照)。
- 3. トップカバーを取り外す(165ページ参照)。
- 4. クリアしたい機能のジャンパスイッチの設定を変更する。

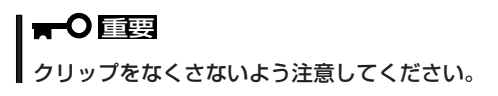

5. 本体を元どおりに組み立ててPOWERスイッチを押す。 POSTの終了時に以下のメッセージが表示されます。

> ERROR: 0120: NVRAM Cleard by Jumper

Press <F1> to Resume, Press <F2> to run SETUP

- 6. <F2>キーを押して、BIOS SETUPユーティリティを起動する。
- 7. 「Exit」メニューから「Exit Saving Changes」を選択し、「Yes」を選択する。

- 8. [Turn off power and reinstall the jumper in Normal mode position.]というメッセージが表示 されるまで待つ。
- 9. システムの電源をOFFにする。
- **10.** ジャンパスイッチの設定を元に戻した後、もう一度電源をONにしてBIOS SETUPユーティリティを使って設定し直す。

## 割り込みライン

割り込みラインは、出荷時に次のように割り当てられています。オプションを増設するとき などに参考にしてください。

| IRQ | 周辺機器(コントローラ)          | IRQ | 周辺機器(コントローラ) |
|-----|-----------------------|-----|--------------|
| 0   | システムタイマ               | 12  | マウス          |
| 1   | キーボート                 | 13  | 数値演算プロセッサ    |
| 2   | _                     | 14  | プライマリIDE     |
| 3   | COM2シリアルポート           | 15  | セカンダリIDE     |
| 4   | COM1シリアルポート           | 16  | USB          |
| 5   | PCI                   | 17  | VGA          |
| 6   | フロッピーディスク             | 18  | _            |
| 7   | PCI                   | 19  | USB          |
| 8   | リアルタイムクロック            | 30  | LAN1         |
| 9   | ACPI Compliant System | 31  | LAN2         |
| 10  | PCI                   | 49  | Adaptec SCSI |
| 11  | PCI                   | 50  | Adaptec SCSI |